| 1.1 Description       2         1.2 Pré requis et variables d'installation       2         1.3 Introduction à Subversion       3         1.4 ORI-OAI-commons-quick-install       3         1.5 Installation des serveurs Tomcat       4         1.5 Installation des modules       1         1.6 Téléchargement des modules       1         1.7 Installation des modules       1         1.8 Tests des modules       1         1.8.1 Test de ORI-OAI-indexing       2         1.8.2 Test de ORI-OAI-indexing       2         1.8.3 Test de ORI-OAI-search       2         1.8.4 Test de ORI-OAI-harvester       2         1.8.5 Test de ORI-OAI-indexity       2         1.8.5 Test de ORI-OAI-medeitor       2         1.8.6 Test de ORI-OAI-workflow       2 | 1. ORI-OAI version 1.4                                        | 2  |
|----------------------------------------------------------------------------------------------------|---------------------------------------------------------------|----|
| 1.2 Pré requis et variables d'installation       2         1.3 Introduction à Subversion       3         1.4 ORI-OAI-commons-quick-install       4         1.5 Installation des serveurs Tomcat       5         1.6 Téléchargement des modules       1         1.7 Installation des modules       1         1.8 Tests des modules       1         1.8.1 Test de ORI-OAI-indexing       2         1.8.2 Test de ORI-OAI-vocabulary       2         1.8.3 Test de ORI-OAI-search       2         1.8.4 Test de ORI-OAI-harvester       2         1.8.5 Test de ORI-OAI-indexing       2         1.8.4 Test de ORI-OAI-harvester       2         1.8.5 Test de ORI-OAI-metository       2         1.8.6 Test de ORI-OAI-workflow       2                          | 1.1 Description                                               | 2  |
| 1.3 Introduction à Subversion       3         1.4 ORI-OAI-commons-quick-install       4         1.5 Installation des serveurs Tomcat       5         1.6 Téléchargement des modules       1         1.7 Installation des modules       1         1.8 Tests des modules       1         1.8.1 Test de ORI-OAI-indexing       2         1.8.2 Test de ORI-OAI-vocabulary       2         1.8.3 Test de ORI-OAI-vocabulary       2         1.8.4 Test de ORI-OAI-harvester       2         1.8.5 Test de ORI-OAI-indexing       2         1.8.6 Test de ORI-OAI-metository       2         1.8.7 Test de ORI-OAI-workflow       2                                                                                                    | 1.2 Pré requis et variables d'installation                    | 2  |
| 1.4 ORI-OAI-commons-quick-install       4         1.5 Installation des serveurs Tomcat       5         1.6 Téléchargement des modules       1         1.7 Installation des modules       1         1.8 Tests des modules       1         1.8 Tests de ORI-OAI-indexing       2         1.8.1 Test de ORI-OAI-indexing       2         1.8.3 Test de ORI-OAI-vocabulary       2         1.8.4 Test de ORI-OAI-search       2         1.8.5 Test de ORI-OAI-harvester       2         1.8.5 Test de ORI-OAI-repository       2         1.8.6 Test de ORI-OAI-md-editor       2         1.8.7 Test de ORI-OAI-workflow       2                                                                                                    | 1.3 Introduction à Subversion                                 | 3  |
| 1.5 Installation des serveurs Tomcat       5         1.6 Téléchargement des modules       1         1.7 Installation des modules       1         1.7 Installation des modules       1         1.8 Tests des modules       2         1.8.1 Test de ORI-OAI-indexing       2         1.8.2 Test de ORI-OAI-vocabulary       2         1.8.3 Test de ORI-OAI-search       2         1.8.4 Test de ORI-OAI-harvester       2         1.8.5 Test de ORI-OAI-indexiny       2         1.8.4 Test de ORI-OAI-moresitory       2         1.8.5 Test de ORI-OAI-moresitory       2         1.8.6 Test de ORI-OAI-workflow       2                                                                                                    | 1.4 ORI-OAI-commons-quick-install                             | 4  |
| 1.6 Téléchargement des modules       1         1.7 Installation des modules       1         1.8 Tests des modules       1         1.8 Tests de ORI-OAI-indexing       2         1.8.1 Test de ORI-OAI-vocabulary       2         1.8.2 Test de ORI-OAI-vocabulary       2         1.8.3 Test de ORI-OAI-search       2         1.8.4 Test de ORI-OAI-harvester       2         1.8.5 Test de ORI-OAI-indexitory       2         1.8.6 Test de ORI-OAI-mid-editor       2         1.8.7 Test de ORI-OAI-workflow       2                                                                                                    | 1.5 Installation des serveurs Tomcat                          | 5  |
| 1.7 Installation des modules       1         1.8 Tests des modules       2         1.8.1 Test de ORI-OAI-indexing       2         1.8.2 Test de ORI-OAI-vocabulary       2         1.8.3 Test de ORI-OAI-search       2         1.8.4 Test de ORI-OAI-harvester       2         1.8.5 Test de ORI-OAI-repository       2         1.8.6 Test de ORI-OAI-mid-editor       2         1.8.7 Test de ORI-OAI-workflow       2                                                                                                    | 1.6 Téléchargement des modules                                | 10 |
| 1.8 Tests des modules       2         1.8.1 Test de ORI-OAI-indexing       2         1.8.2 Test de ORI-OAI-vocabulary       2         1.8.3 Test de ORI-OAI-search       2         1.8.4 Test de ORI-OAI-harvester       2         1.8.5 Test de ORI-OAI-repository       2         1.8.6 Test de ORI-OAI-repository       2         1.8.7 Test de ORI-OAI-workflow       2                                                                                                    | 1.7 Installation des modules                                  | 11 |
| 1.8.1 Test de ORI-OAI-indexing       2         1.8.2 Test de ORI-OAI-vocabulary       2         1.8.3 Test de ORI-OAI-search       2         1.8.4 Test de ORI-OAI-harvester       2         1.8.5 Test de ORI-OAI-repository       2         1.8.6 Test de ORI-OAI-med-editor       2         1.8.7 Test de ORI-OAI-workflow       2                                                                                                    | 1.8 Tests des modules                                         | 21 |
| 1.8.2 Test de ORI-OAI-vocabulary       2         1.8.3 Test de ORI-OAI-search       2         1.8.4 Test de ORI-OAI-harvester       2         1.8.5 Test de ORI-OAI-repository       2         1.8.6 Test de ORI-OAI-md-editor       2         1.8.7 Test de ORI-OAI-workflow       2                                                                                                    | 1.8.1 Test de ORI-OAI-indexing                                | 21 |
| 1.8.3 Test de ORI-OAI-search       2         1.8.4 Test de ORI-OAI-harvester       2         1.8.5 Test de ORI-OAI-repository       2         1.8.6 Test de ORI-OAI-md-editor       2         1.8.7 Test de ORI-OAI-workflow       2                                                                                                    | 1.8.2 Test de ORI-OAI-vocabulary                              | 22 |
| 1.8.4 Test de ORI-OAI-harvester       2         1.8.5 Test de ORI-OAI-repository       2         1.8.6 Test de ORI-OAI-md-editor       2         1.8.7 Test de ORI-OAI-workflow       2                                                                                                    | 1.8.3 Test de ORI-OAI-search                                  | 23 |
| 1.8.5 Test de ORI-OAI-repository       2         1.8.6 Test de ORI-OAI-md-editor       2         1.8.7 Test de ORI-OAI-workflow       2                                                                                                    | 1.8.4 Test de ORI-OAI-harvester                               | 24 |
| 1.8.6 Test de ORI-OAI-md-editor 2<br>1.8.7 Test de ORI-OAI-workflow 2                                                                                                    | 1.8.5 Test de ORI-OAI-repository                              | 26 |
| 1.8.7 Test de ORI-OAI-workflow                                                                                                    | 1.8.6 Test de ORI-OAI-md-editor                               | 27 |
|                                                                                                    | 1.8.7 Test de ORI-OAI-workflow                                | 28 |
| 1.9 Solution de stockage ESUP Portail et dépôt des ressources       3                                                                                                    | 1.9 Solution de stockage ESUP Portail et dépôt des ressources | 35 |

# **ORI-OAI** version 1.4

## Installation de ORI-OAI version 1.4

L'installation en production de ORI-OAI se décompose en différentes étapes:

- Description
- Pré requis et variables d'installation
- Introduction à Subversion
- ORI-OAI-commons-quick-install
- Installation des serveurs Tomcat
- Téléchargement des modules
- Installation des modules
- Tests des modules
  - Test de ORI-OAI-indexing
  - Test de ORI-OAI-vocabulary
  - Test de ORI-OAI-search
  - Test de ORI-OAI-harvester
  - Test de ORI-OAI-repository
  - Test de ORI-OAI-md-editor
  - Test de ORI-OAI-workflow
- Solution de stockage ESUP Portail et dépôt des ressources

# Description

Ce document vous permettra une installation et une configuration pour une prise en main rapide de l'outil ORI-OAI. On y décrit diverses possibilités d'installation, de configuration et d'utilisation de ORI-OAI.

Toutefois, même si un maximum de notions est abordé dans ce support, vous n'y trouverez pas toutes les informations pour une configuration poussée des différents modules qui composent notre outil. Il est donc **fortement conseillé**, en plus de ce support, de consulter les documents décrivant des configurations plus avancées depuis la page **«Aller plus loin > Installation»** du site du projet http://www.ori-oai.org. Vous trouverez dans ces documents en ligne toutes les informations nécessaires concernant les possibilités de configurations avancées et d'installation de ORI-OAI.

### Technologies employées au cours de ce support

Notez que différentes technologies et notions sont installées tout au long de ce support pour l'installation et la configuration de ORI-OAI. Même si la connaissance de ces technologies n'est pas requise, il est préférable de les maîtriser en partie pour une installation plus rapide et avancée de ORI-OAI :

- Tomcat
- Ant
- XML
- Spring
- Environnement Linux
- SVN

### **Pré-requis**

Le projet ORI-OAI est entièrement développé dans un environnement J2EE. Aussi, le support qui vous est proposé ici se base entièrement sur un environnement Linux pour se rapprocher au mieux d'une mise en production. Les notions citées ci-après sont donc nécessaires :

- Connaître l'environnement Linux
- · Avoir déjà installé une application J2EE (recommandé)

# Pré requis et variables d'installation

Nous verrons dans ce document que certains composants extérieurs sont nécessaires au bon fonctionnement de ORI-OAI :

- base de données SQL avec moteur transactionnel (MySQL + InnoDB, PostgreSQL, ..)
  - une base de données pour le module ori-oai-workflow doit être créée, ainsi qu'une base pour ori-oai-harvester

- annuaire LDAP
- serveur SMTP

Nous définissons ici les différentes variables globales utilisées dans ce support :

- [ORI\_HOME] le dossier dans lequel vous ferez l'installation sur votre machine. (Note : lors des captures d'écran de ce support, le dossier ORI\_HOME correspondait au dossier /usr/local/ori de notre machine)
- [HOST\_INSTALL] le nom de la machine sur laquelle vous faites l'installation
- [JAVA\_HOME] le dossier d'environnement du JDK de votre machine
- [PROXY\_HOST] I'URL de votre proxy au cas où la machine d'installation passe par un proxy
- [PROXY\_PORT] le port du proxy le cas échéant
- [SMTP\_ETABLISSEMENT] l'adresse du serveur SMTP de l'établissement (ex : smtp.insa-lyon.fr)
- [SMTP\_ADMINISTRATOR\_MAIL] l'adresse mail de l'administrateur afin de recevoir les mails durant les tests et lors de relevés de bugs
- [SMTP\_ADMINISTRATOR\_NAME] le nom de l'administrateur afin de recevoir les mails durant les tests et lors de relevés de bugs
- [CAS\_ETABLISSEMENT] l'adresse du serveur CAS de votre établissement si vous en utilisez un
- [EXIST\_URL] le serveur sur lequel est installée la base de données eXist dans le cas d'une migration depuis la version 1.0 de ORI-OAI
- [EXIST\_USERNAME] le username pour se connecter à la base de données eXist
- [EXIST\_PASSWORD] le password pour se connecter à la base de données eXist
- [LDAP\_ETABLISSEMENT] l'adresse de l'annuaire LDAP que vous utiliserez au cours de l'installation
- [LDAP\_BASE\_DN] la base dn de l'annuaire LDAP que vous utilisez

Vous devrez remplacer toutes les variables citées ci-dessus par leur valeur réelle chaque fois que celles-ci apparaissent dans le document.

**Remarque générale** : dans ce tutoriel, nous utilisons des mots de passe simples. Lors d'un déploiement en production d'ORI-OAI, utilisez des mots de passe complexes et en phase avec la politique de mot de passe (si elle existe) mise en place dans votre établissement.

#### Remarque concernant la base de données SQL :

ori-oai-workflow comme ori-oai-harvester requièrent l'utilisation d'une base de données transactionnelle. On recommande l'usage de MySql avec le moteur Innodb.

Aussi, dans le cas de MySQL, il faut s'assurer que vous utilisez (par exemple mais on vous le recommande) le moteur InnoDB (le moteur MyISAM usuellement configuré par défaut n'étant pas transactionnelle, celui-ci ne convient pas).

Sous linux, dans my.cnf, pour les versions de mysql récentes, on pourra vérifier que l'on a :

default-storage\_engine = innodb

Pour une version plus anciennes, l'option est de la forme :

default-table-type = innodb

Commandes pour vérifier en ligne de commande (client mysql) le storage utilisé sur une table de votre base :

| mysql> use `ori-oai-workflow`;                                                                                                    |
|----------------------------------------------------------------------------------------------------|
| Database changed                                                                                                    |
| mysql> show table status like 'ORI_WORKFLOW_ACL_ROLE';                                                                                                    |
| +<br>  Name   Type   Row format   Rows   Avg_row_length   Data_length   Max_data_length   Index_length   Data_free  <br>Auto_increment   Create_time   Update_time   Check_time   Create_options  <br>Comment                                                        |
| +<br>  ORI_WORKFLOW_ACL_ROLE   InnoDB   Dynamic   5   3276   16384   NULL   16384   0   6<br>  NULL   NULL   NULL     InnoDB free: 3072 kB: (`oriAclObjectIdentityId`) REFER<br>`ori-oai-workflow/ORI_WORKFLOW_ACL_OBJECT_IDENTITY`(`oriAclObjectIdentityId`)  <br>+ |
| +<br>1 row in set (0.00 sec)                                                                                                    |

On notera enfin que PostgreSQL a l'avantage ici d'avoir un moteur transactionnel par défaut, notez que nous n'avons pas encore pris le temps de le tester avec ORI-OAI cependant (tout retour est le bienvenu sur la liste utilisateurs donc !).

# Introduction à Subversion

On propose lors de l'installation des différents modules d'ORI-OAI d'utiliser l'outil Subversion pour récupérer chaque module (en mode anonyme donc : lecture seule).

Même si Subversion est un outil plutôt utilisé par les développeurs, il permet ici à l'exploitant de faciliter les mises à jour des versions des modules d'ORI-OAI tout en préservant les configurations personnelles qui peuvent, selon le module, être conséquentes.

Les différents entrepôts subversion sont hébergés par la plateforme de gestion de projets sourcesup (http://sourcesup.cru.fr/). Dans l'espace web d'un projet donné, les informations concernant l'entrepôt associé au module se situent dans la page associée à l'onglet « Subversion ».

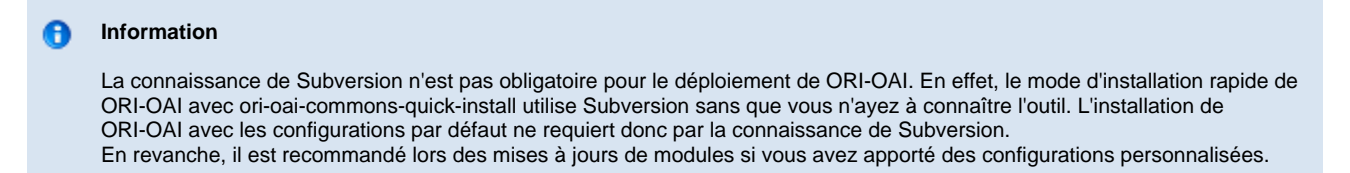

Pour le module de workflow (et l'éditeur de métadonnées qui partage le même projet) par exemple, l'entrepôt complet est

http://subversion.cru.fr/ori-workflow

La version (« taguée ») 1.4.0 a pour url (vous pouvez naviguer avec un navigateur web dans l'entrepôt pour retrouver cela) :

http://subversion.cru.fr/ori-workflow/ori-oai-workflow-spring/tags/ori-oai-workflow-spring-1.4.0/

Une fois que vous aurez suivi les instructions d'installation des modules, que vous les aurez configurés, utilisé ... nous vous invitons à mettre à jour vos modules en vous appuyant sur subversion. Pour ce faire, lisez attentivement et mettez en pratique les procédures de mise à jour décrites dans l'annexe (donnée en fin de ce document) : **Exploitation d'applications avec subversion - installation et mises à jour**.

Nous verrons dans la suite du document que les fichiers de propriétés disponibles à l'adresse http://subversion.cru.fr/ori-oai-commons/quick-install/tags/properties contiennent les URL des derniers tags de chaque module (un fichier par version majeure de ORI-OAI). Vous pouvez donc utiliser ce fichier pour voir quelle est la dernière version d'un module en étant assuré de la compatibilité entre chaque module.

## **ORI-OAI-commons-quick-install**

Depuis la version 1.1 de ORI-OAI, ce package permet une installation et une prise en main beaucoup plus rapide du projet avec une configuration centralisée des paramètres de configuration et de déploiement les plus importants. Le principe est de n'éditer qu'un seul fichier de configuration qui est partagé par tous les modules de ORI-OAI. La mise en place de l'outil se fait donc plus rapidement sans avoir à ouvrir et à connaître le fonctionnement de chaque fichier de configuration.

## Téléchargement de ORI-OAI-commons-quick-install

Tout comme il est conseillé pour les modules, utilisez Subversion pour télécharger ORI-OAI-commons-quick-install. Depuis le répertoire **[ORI\_HOME]/src**, tapez la commande :

svn checkout http://subversion.cru.fr/ori-oai-commons/quick-install/tags/1.4.0/ ori-oai-commons-quick-install-svn

Vous pouvez aussi télécharger une version ZIP de ce module à cette adresse: https://sourcesup.cru.fr/frs/?group\_id=374

Si vous faîtes le choix d'installer les modules ORI-OAI sur différents serveurs pour la production, nous vous conseillons de tout d'abord faire l'installation sur un unique serveur.

Vous pourrez ensuite déployer le module ori-oai-commons-quick-install sur chacun des serveurs en n'installant sur chacun que le(s) module(s) désiré(s).

### Architecture des modules

### Les fichiers de déploiement

Contrairement à la version 1.0, il n'y a plus par défaut de fichier **build.properties** dans les packages. Ce fichier est généré automatiquement à partir d'un fichier d'initialisation qui est **init-build.properties**.

Le fichier **init-build.properties** ainsi que la plupart des fichiers de configuration des modules ont été modifiés pour remplacer les valeurs proposées par défaut par des variables du type **[MA\_VARIABLE]**. Lors de la phase de déploiement, toutes ces variables sont donc remplacées dynamiquement par les valeurs que vous aurez définies dans le fichier de configuration central.

### Les tâches ANT

Dans le but commun de simplifier l'installation de ORI-OAI, les tâches permettant l'installation de tous les modules ont été au maximum homogénéisées. Maintenant, la mise en place de la version standard d'un module se fait uniquement par l'exécution des tâches suivantes:

• init-build : Cette tâche permet de rapatrier le fichier de configuration central dans le module et de générer le fichier build.properties qui servira aux étapes suivantes en fonction des paramètres définis dans ce fichier de configuration central. Si le fichier de configuration central existe déjà en local, il est écrasé. De même pour le fichier build.properties.

Important : Cette tâche est à utiliser dès lors que vos paramètres centraux ont été modifiés et qu'ils doivent être répercutés au sein du module.

- init : Cette tâche n'existe pas dans tous les modules. Elle permet d'initialiser un environnement propre au module comme par exemple une base de données ou la création du dossier qui contient l'index.
- upgrade : Cette tâche n'existe pas dans tous les modules. Elle permet de faire des mises à jour sur l'environnement propre au module comme une migration du format de la base de données.
- all : Cette tâche regroupe toutes les étapes nécessaires au déploiement comme la suppression des anciennes classes, la suppression du contexte du Tomcat, la compilation, la mise à jour de toutes les variables contenues dans les fichiers de configuration depuis celles définies dans le fichier central et le déploiement de l'application au sein du Tomcat.

## Architecture de ORI-OAI-commons-quick-install

Le fichier principal qui nous intéresse dans ORI-OAI-commons-quick-install est **commons-parameters.properties**. C'est ce fichier qui contient toutes les variables principales et les plus importantes et c'est ce fichier qu'il est nécessaire de modifier. Nous verrons dans la suite de ce document tous les paramètres que ce fichier contient. Nous avons également un fichier **build.xml** qui sert au déploiement avec ANT.

### Configuration centralisée

Le fichier de configuration central commons-parameters.properties contient trois types de paramètres:

- · Chemin vers les sources de tous les modules
- Paramètres communs aux applications
- Paramètres propres aux différents modules
- Paramètres pour l'installation optionnelle des Tomcat

### Les tâches ANT pour le déploiement des modules

Lors d'un déploiement complet de ORI-OAI à partir de ORI-OAI-commons-quick-install, il est possible d'utiliser les diverses tâches ANT que ce fichier contient. Ces diverses tâches ne sont que des appels aux tâches ANT définies dans les modules eux-mêmes.

Ces tâches sont les suivantes:

- init-build-[NOM\_MODULE] pour lancer la tâche init-build du module [NOM\_MODULE]. Exemple: ant init-build-workflow
- init-build-all pour lancer la tâche init-build sur tous les modules
- init-[NOM\_MODULE] pour lancer la tâche init du module [NOM\_MODULE]. Exemple: ant init-indexing
- init-all pour lancer la tâche init sur tous les modules
- upgrade-[NOM\_MODULE] pour lancer la tâche upgrade du module [NOM\_MODULE]. Exemple: ant upgrade-harvester
- upgrade-all pour lancer la tâche upgrade sur tous les modules
- all-[NOM\_MODULE] pour lancer la tâche all du module [NOM\_MODULE]. Exemple: ant all-search
- all-all pour lancer la tâche all sur tous les modules

## Installation des serveurs Tomcat

### Installation et déploiement des Tomcat

Pour des raisons de performances et d'indépendance des modules, nous préconisons dans un premier temps l'utilisation d'un serveur Tomcat pour chaque module **ORI-OAI**. Une fois l'installation complète terminée ainsi que la configuration avancée de tous les modules, vous pourrez regrouper si vous le souhaitez plusieurs modules dans un même Tomcat.

En plus de proposer une installation rapide et simplifiée de ORI-OAI, ORI-OAI-commons-quick-install vous propose l'installation de différents serveurs Tomcat pour l'installation de vos modules.

En effet, dans le cas où vous souhaitez installer un Tomcat par module dans une première étape, ou même regrouper différents modules sur un même Tomcat, il existe une procédure d'installation automatique.

Cette fonctionnalité est bien entendu optionnelle. Elle n'entre nullement en jeu dans l'installation de ORI-OAI et vous pouvez par conséquent utiliser un Tomcat que vous aurez vous-même installé en dehors de ORI-OAI-commons-quick-install.

Dans le dossier **utils** de ORI-OAI-commons-quick-install, vous pouvez trouver un Tomcat 5.5.25 pré-configuré pour ORI-OAI (notamment pour un encodage UTF-8). Ce Tomcat est prêt au fonctionnement, mais les numéros de port utilisés ont été remplacés par des variables tout comme dans les fichiers de configuration de ORI-OAI. Il existe donc différentes tâches ANT qui vont permettre l'installation d'un ou plusieurs serveurs Tomcat à l'endroit que vous aurez défini et utilisant les numéros de port configurés dans **commons-parameters.properties**.

Les configurations des ports ne sont pas à modifier. Ils se trouvent dans le fichier commons-parameters.properties et sont de la forme :

- [PORT\_xxx\_HTTP] Port pour le HTTP.
- [PORT\_xxx\_SHUTDOWN] Port pour le shutdown.
- [PORT\_xxx\_AJP] Port pour l'AJP.
- [PORT\_xxx\_SSL] Port pour le SSL.
- [PORT\_xxx\_PROXY] Port pour le mode proxy. En revanche, il est nécessaire de dire où seront installés les différents serveurs Tomcat, pour cela éditez le fichier de configuration commons-parameters.properties avec les données suivantes :

```
. . .
# Paramètres ori-oai-repository
# Racine du serveur Tomcat sur lequel est déployé ori-oai-repository
PATH_TOMCAT_REPOSITORY=[ORI_HOME]/tomcat-repository
# Paramètres ori-oai-harvester
# Racine du serveur Tomcat sur lequel est déployé ori-oai-harvester
PATH_TOMCAT_HARVESTER=[ORI_HOME]/tomcat-harvesting
. . .
# Paramètres ori-oai-indexing
*****
# Racine du serveur Tomcat sur lequel est déployé ori-oai-indexing
PATH_TOMCAT_INDEXING=[ORI_HOME]/tomcat-indexing
. . .
# Paramètres ori-oai-vocabulary
# Racine du serveur Tomcat sur lequel est déployé ori-oai-vocabulary
PATH_TOMCAT_VOCABULARY=[ORI_HOME]/tomcat-vocabulary
# Paramètres ori-oai-search
# Racine du serveur Tomcat sur lequel est déployé ori-oai-search
PATH_TOMCAT_SEARCH=[ORI_HOME]/tomcat-search
# Paramètres ori-oai-workflow
# Racine du serveur Tomcat sur lequel est déployé ori-oai-workflow
PATH TOMCAT WORKFLOW=[ORI HOME]/tomcat-workflow
. . .
# Paramètres ori-oai-md-editor
# Racine du serveur Tomcat sur lequel est déployé ori-oai-md-editor
PATH_TOMCAT_MD_EDITOR=[ORI_HOME]/tomcat-workflow
. . .
```

Les tâches ANT disponibles dans ORI-OAI-commons-quick-install sont les suivantes:

install-tomcat-[NOM\_MODULE] pour lancer l'installation du Tomcat dans lequel sera déployé le module [NOM\_MODULE].
 <u>Exemple</u>: ant install-tomcat-workflow

Dans ce cas, le Tomcat sera installé dans le dossier spécifié par la variable [PATH\_TOMCAT\_WORKFLOW] et configuré en utilisant les numéros de port [PORT\_WORKFLOW\_HTTP], [PORT\_WORKFLOW\_SHUTDOWN], [PORT\_WORKFLOW\_AJP], [PORT\_WORKFLOW\_SSL] et [PORT\_WORKFLOW\_PROXY] du fichier commons-parameters.properties. Attention, l'installation du Tomcat ne se fera que si le paramètre ori-oai-[NOM\_MODULE].src.dir est présent et non commenté. install-tomcat-all pour lancer l'installation d'un serveur Tomcat pour chaque module.
 <u>Note</u>:

Il est possible de regrouper différents modules sur un même serveur Tomcat. Dans ce cas, vous pouvez spécifier les mêmes ports pour ces modules et ne lancer qu'une fois la tâche **ant install-tomcat-[NOM\_MODULE]**.

A cette étape, vous n'avez donc qu'à lancer l'installation de tous les Tomcat par la commande :

#### ant install-tomcat-all

Tous les Tomcat sont donc maintenant installés et prêts à l'emploi avec les configurations suivantes:

| MODULE /<br>PORT | Shutdown | <b>Non SSL</b> (Valeur de la variable PORT_* à modifier dans les configurations) | SSL  | AJP<br>1.3 | Proxy | Nom du contexte de<br>déploiement du module |
|------------------|----------|----------------------------------------------------------------------------------|------|------------|-------|---------------------------------------------|
| Repository       | 8280     | 8180 (PORT_REPOSITORY)                                                           | 8480 | 8380       | 8580  | ori-oai-repository                          |
| Harvester        | 8281     | 8181 (PORT_HARVESTER)                                                            | 8481 | 8381       | 8581  | ori-oai-harvester                           |
| Indexing         | 8282     | 8182 (PORT_INDEXING)                                                             | 8482 | 8382       | 8582  | ori-oai-indexing                            |
| Vocabulary       | 8283     | 8183 (PORT_VOCABULARY)                                                           | 8483 | 8383       | 8583  | ori-oai-vocabulary                          |
| Search           | 8284     | 8184 (PORT_SEARCH)                                                               | 8484 | 8384       | 8584  | ori-oai-search                              |
| Workflow         | 8285     | 8185 (PORT_WORKFLOW)                                                             | 8485 | 8385       | 8585  | ori-oai-workflow                            |
| Editeur          | 8286     | 8186 (PORT_MD_EDITOR)                                                            | 8486 | 8386       | 8586  | ori-oai-md-editor                           |

Vous pouvez passer à la phase de test.

### **Test des serveurs**

Vous pouvez maintenant lancer et tester les serveurs Tomcat pour savoir si l'installation s'est bien déroulée:

Exécutez les commandes suivantes:

#### [PATH\_TOMCAT\_REPOSITORY]/bin/startup.sh

Vous devriez obtenir l'affichage suivant :

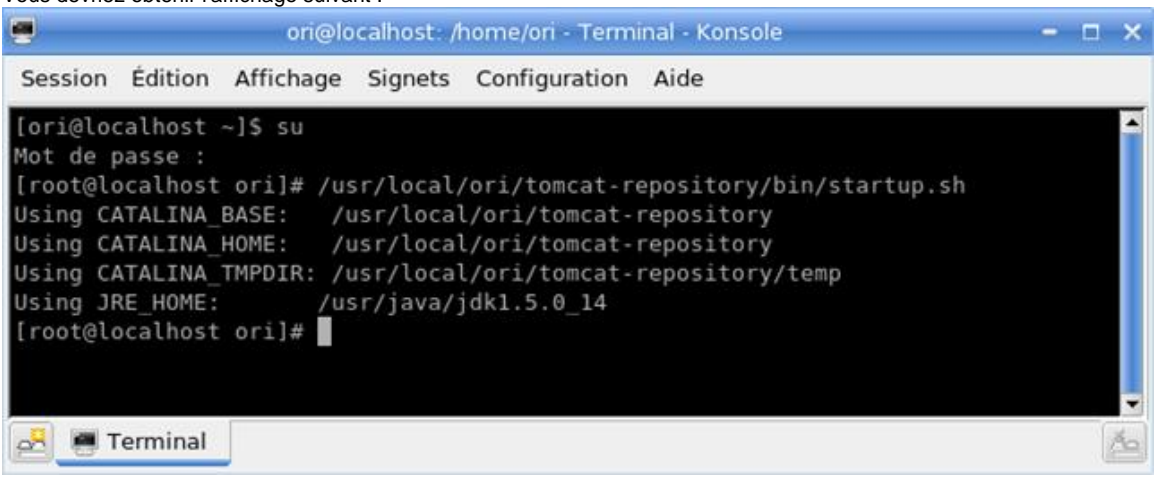

Ouvrez un navigateur web à l'adresse :

```
http://[HOST_INSTALL]:8180
```

```
Vous devriez obtenir l'affichage suivant :
```

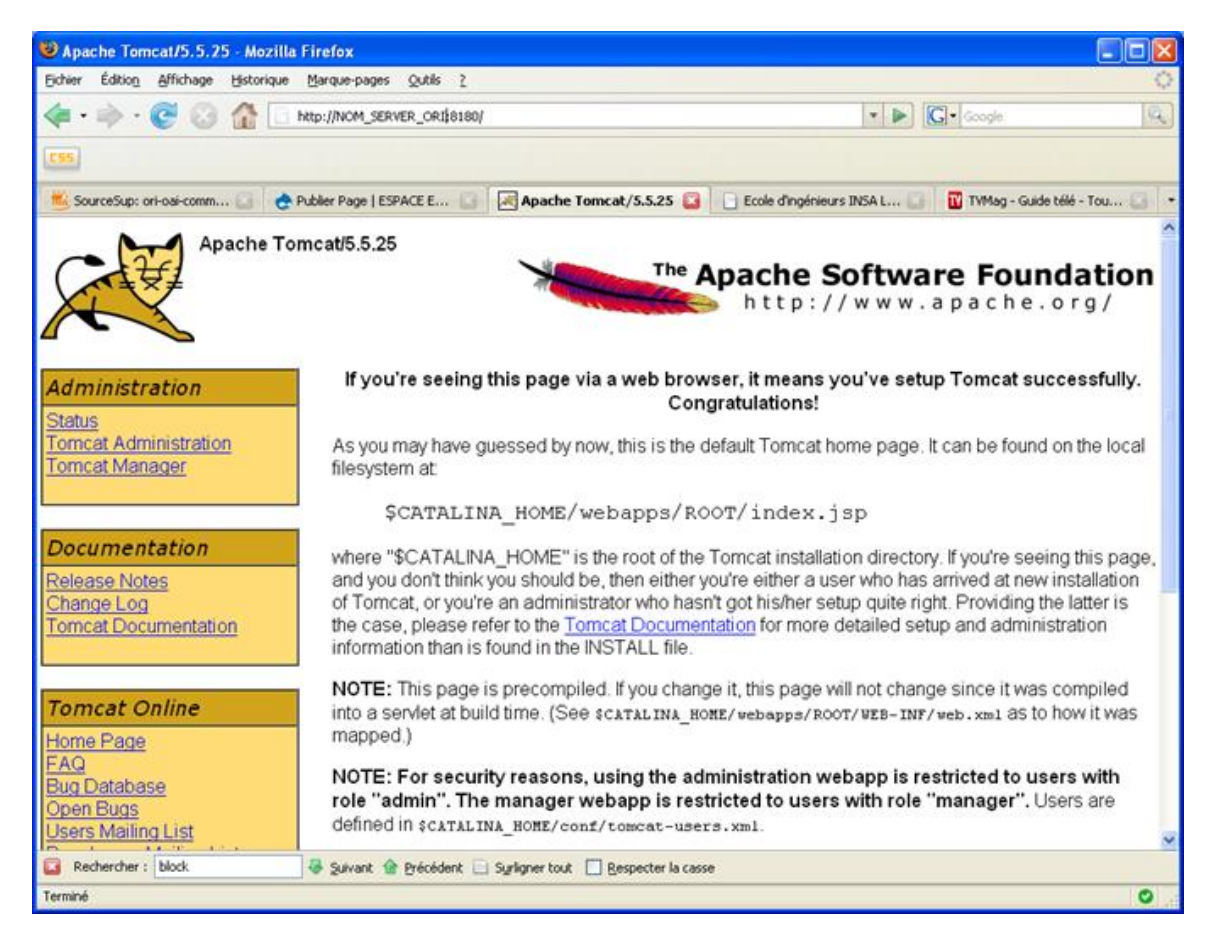

Recommencez la manipulation en exécutant successivement les commandes:

[PATH\_TOMCAT\_MD\_EDITOR]/bin/startup.sh

#### puis testez l'url : http:// [HOST\_INSTALL] :8186

[PATH\_TOMCAT\_WORKFLOW]/bin/startup.sh

#### puis testez l'url : http:// [HOST\_INSTALL] :8185

[PATH\_TOMCAT\_SEARCH]/bin/startup.sh

#### puis testez l'url : http:// [HOST\_INSTALL] :8184

[PATH\_TOMCAT\_VOCABULARY]/bin/startup.sh

#### puis testez l'url : http:// [HOST\_INSTALL] :8183

[PATH\_TOMCAT\_INDEXING]/bin/startup.sh

#### puis testez l'url : http:// [HOST\_INSTALL] :8182

[PATH\_TOMCAT\_HARVESTER]/bin/startup.sh

#### puis testez l'url : http:// [HOST\_INSTALL] :8181

Une fois que tous les tests sont validés et que tous vos serveurs Tomcat sont maintenant opérationnels, vous pouvez les stopper avant de commencer l'installation des modules **ORI-OAI** :

[PATH\_TOMCAT\_REPOSITORY]/bin/shutdown.sh [PATH\_TOMCAT\_MD\_EDITOR]/bin/shutdown.sh [PATH\_TOMCAT\_WORKFLOW]/bin/shutdown.sh [PATH\_TOMCAT\_SEARCH]/bin/shutdown.sh [PATH\_TOMCAT\_VOCABULARY]/bin/shutdown.sh [PATH\_TOMCAT\_INDEXING]/bin/shutdown.sh [PATH\_TOMCAT\_HARVESTER]/bin/shutdown.sh

## Téléchargement des modules

ORI-OAI-commons-quick-install est un outil qui vous aidera à configurer et à installer plus rapidement toute la suite des modules de ORI-OAI. Pour un gain de temps optimal et une meilleure gestion des dernières versions, cet outil vous permet aussi de télécharger les toutes dernières versions publiées des différents modules via des tâches ANT.

ORI-OAI étant modulaire, vous pouvez télécharger les sources des modules sur des machines différentes avec ORI-OAI-commons-quick-install.

Les tâches ANT qui permettent le téléchargement des sources des différents modules exploitent le principe du subversion avec la commande svn checkout.

Lors du rapatriement, des dossiers .svn sont donc créés. Ils vous permettront d'exploiter par la suite au maximum les possibilités de subversion.

Les différents tags des modules sont accessibles depuis l'onglet Subversion de chaque projet sur le site http://sourcesup.cru.fr/softwaremap/trove\_list.php?form\_cat=318. Toutes les dernières versions des tags de chaque module sont maintenues dans un fichier de configuration centralisé disponible à cette adresse : http://subversion.cru.fr/ori-oai-commons/quick-install/tags/properties (un fichier par version majeure de ORI-OAI).

C'est ce fichier de configuration qui est utilisé lors du chargement des différents modules par les tâches ANT dédiées de ORI-OAI-commons-quick-install.

Les versions des tags à utiliser sont très importantes. En effet, il faut garder une cohérence entre tous les modules. En utilisant cette fonctionnalité, vous êtes donc assuré de télécharger les dernières versions validées des modules compatibles entre eux.

Les différentes tâches sont:

• checkout-[NOM\_MODULE] pour lancer le rapatriement du module [NOM\_MODULE].

Exemple: ant checkout-workflow

Dans ce cas, le module sera téléchargé dans le dossier défini par la variable **ori-oai-[NOM\_MODULE].src.dir** du fichier **commons-parameters.properties**.

#### Attention

Le chargement du module ne se fera que si le paramètre **ori-oai-[NOM\_MODULE].src.dir** est présent et non commenté. Pour ne rapatrier qu'une partie des modules, il suffit donc de commenter les variables **ori-oai-[NOM\_MODULE].src.dir** pour chacun des modules.

checkout-all pour lancer le chargement de tous les modules dont la variable ori-oai-[NOM\_MODULE].src.dir n'est pas commentée. La première étape du chargement consiste donc à modifier le chemin vers tous les modules dans le fichier commons-parameters.properties dans [ORI\_HOME]/src/ori-oai-commons-quick-install-svn :

cd [ORI\_HOME]/src/ori-oai-commons-quick-install-svn vi commons-parameters.properties

Editez :

```
****
# chemin vers tous les modules
# Racine du projet source de ori-oai-repository
ori-oai-repository.src.dir=[ORI_HOME]/src/ori-oai-repository-svn
# Racine du projet source de ori-oai-harvester
ori-oai-harvester.src.dir=[ORI_HOME]/src/ori-oai-harvester-svn
# Racine du projet source de ori-oai-indexing
ori-oai-indexing.src.dir=[ORI_HOME]/src/ori-oai-indexing-svn
# Racine du projet source de ori-oai-vocabulary
ori-oai-vocabulary.src.dir=[ORI_HOME]/src/ori-oai-vocabulary-svn
# Racine du projet source de ori-oai-search
ori-oai-search.src.dir=[ORI_HOME]/src/ori-oai-search-svn
# Racine du projet source de ori-oai-workflow
ori-oai-workflow.src.dir=[ORI_HOME]/src/ori-oai-workflow-svn
# Racine du projet source de ori-oai-md-editor
ori-oai-md-editor.src.dir=[ORI_HOME]/src/ori-oai-md-editor-svn
```

#### Enregistrez le fichier.

Depuis [ORI\_HOME]/src/ori-oai-commons-quick-install-svn, vous pouvez maintenant lancer la commande suivante pour lancer le chargement de tous les modules :

ant checkout-all

A chaque chargement d'un module, répondez « Y » si vous souhaitez supprimer une éventuelle ancienne version du module déjà présente sur votre machine.

### Installation des modules

### **Configurations globales**

La première étape consiste à modifier le fichier de configuration **commons-parameters.properties** dans **[ORI\_HOME]/src/ori-oai-commons-quick-install-svn**:

```
cd [ORI_HOME]/src/ori-oai-commons-quick-install-svn vi commons-parameters.properties
```

Les paramètres à modifier dans ce fichier sont les suivants :

### Chemin vers tous les modules

```
******
# chemin vers tous les modules
# Racine du projet source de ori-oai-repository
ori-oai-repository.src.dir=[ORI_HOME]/src/ori-oai-repository-svn
# Racine du projet source de ori-oai-harvester
ori-oai-harvester.src.dir=[ORI_HOME]/src/ori-oai-harvester-svn
# Racine du projet source de ori-oai-indexing
ori-oai-indexing.src.dir=[ORI_HOME]/src/ori-oai-indexing-svn
# Racine du projet source de ori-oai-vocabulary
ori-oai-vocabulary.src.dir=[ORI_HOME]/src/ori-oai-vocabulary-svn
# Racine du projet source de ori-oai-search
ori-oai-search.src.dir=[ORI_HOME]/src/ori-oai-search-svn
# Racine du projet source de ori-oai-workflow
ori-oai-workflow.src.dir=[ORI_HOME]/src/ori-oai-workflow-svn
# Racine du projet source de ori-oai-md-editor
ori-oai-md-editor.src.dir=[ORI_HOME]/src/ori-oai-md-editor-svn
```

Cette partie a déjà du être modifiée lors du rapatriement des projets source avec ORI-OAI-commons-quick-install.

### Paramètres communs aux applications

| ######################################                                                                                                    |
|----------------------------------------------------------------------------------------------------|
| # La java_home de la machine de déploiement<br>JAVA_HOME=[JAVA_HOME]                                                                                                    |
| # Host du proxy<br>PROXY_HOST=[PROXY_HOST]                                                                                                    |
| # Port du proxy<br>PROXY_PORT=[PROXY_PORT]                                                                                                    |
| # Nom du serveur SMTP de l'établissement pour l'envoi de mails<br>SMTP_ETABLISSEMENT=[SMTP_ETABLISSEMENT]                                                                                         |
| # Adresse mail de l'administrateur en charge du déploiement de ORI-OAI pour l'envoi de mails<br>SMTP_ADMINISTRATOR_MAIL=[SMTP_ADMINISTRATOR_MAIL]                                                 |
| # Nom de l'administrateur en charge du déploiement de ORI-OAI pour l'envoi de mails<br>SMTP_ADMINISTRATOR_NAME=[SMTP_ADMINISTRATOR_NAME]                                                          |
| # Adresse du serveur CAS de l'établissement<br>CAS_ETABLISSEMENT=[CAS_ETABLISSEMENT]                                                                                                    |
| # Le nom du serveur où se trouve la base de données eXist utilisé par ORI-OAI version 1.0. Ne pas<br>renseigner si vous ne faites pas de migration depuis la version 1.0<br>EXIST_URL=[EXIST_URL] |
| # Le username pour se connecter à la base de données eXist. Ne pas renseigner si vous ne faites pas de<br>migration depuis la version 1.0<br>EXIST_USERNAME=[EXIST_USERNAME]                      |
| # Le mot de passe pour se connecter à la base de données eXist. Ne pas renseigner si vous ne faites<br>pas de migration depuis la version 1.0<br>EXIST_PASSWORD=[EXIST_PASSWORD]                  |
| # Le nom du serveur sur lequel se trouve le LDAP de l'établissement<br>LDAP_ETABLISSEMENT=[LDAP_ETABLISSEMENT]                                                                                    |
| # La base dn du LDAP de l'établissement<br>LDAP_BASE_DN=[LDAP_BASE_DN]                                                                                                    |
| # Dossier dans lequel seront stockés les index générés par ori-oai-workflow et ori-oai-indexing<br>INDEXES_DATA_DIR=[ORI_HOME]/data                                                               |

# Paramètres propres aux modules

# Racine du serveur Tomcat sur lequel est déployé ori-oai-repository PATH\_TOMCAT\_REPOSITORY=[ORI\_HOME]/tomcat-repository

# Nom de la machine sur laquelle est déployée ori-oai-repository HOST\_REPOSITORY=localhost

# Port du serveur Tomcat par lequel est appelé ori-oai-repository PORT\_REPOSITORY=8180

# Nom du contexte choisi pour le déploiement de ori-oai-repository CONTEXT\_REPOSITORY=ori-oai-repository

# L'identifiant choisi pour l'entrepôt REPOSITORY\_IDENTIFIER=mon\_etablissement.ori

# Le scheme choisi pour l'entrepôt. Ce paramètre est optionnel. Il permet de préfixer vos identifiants par un scheme comme par exemple ori: REPOSITORY\_SCHEME\_IDENTIFIER=

# Le nom de l'entrepôt REPOSITORY\_NAME=ORI MON\_ETABLISSEMENT

# Paramètres ori-oai-harvester # Racine du serveur Tomcat sur lequel est déployé ori-oai-harvester PATH\_TOMCAT\_HARVESTER=[ORI\_HOME]/tomcat-harvester # Nom de la machine sur laquelle est déployée ori-oai-harvester HOST\_HARVESTER=localhost # Port du serveur Tomcat par lequel est appelé ori-oai-harvester PORT\_HARVESTER=8181 # Nom du contexte choisi pour le déploiement de ori-oai-harvester CONTEXT\_HARVESTER=ori-oai-harvester # Numero de la version depuis laquelle une migration doit etre faite HARVESTER\_UPGRADE\_PREVIOUS\_VERSION=1.1.1 # La collection où se trouvent les données du harvester dans la base de données eXist. Seulement en cas de migration à partir de la version 1.0 HARVESTER\_EXIST\_COLLECTION=/db/ori/harvester # SQL server used for ori-oai-harvester persistence HARVESTER\_SQL\_CONNECTION\_URL=jdbc:mysql://localhost/ori-harvester # SOL Driver used HARVESTER SOL DRIVER CLASS=com.mysgl.jdbc.Driver # hibernate dialect used #WARNING : in fact with MySQL, innodb is required - so verify the storage engine of your MySQL DataBase HARVESTER\_SQL\_DIALECT=org.hibernate.dialect.MySQLInnoDBDialect # Le username pour se connecter à la base de données utilisée par le harvester HARVESTER\_SQL\_USERNAME=username # Le password pour se connecter à la base de données utilisée par le harvester HARVESTER\_SQL\_PASSWORD=password # Paramètres ori-oai-indexing # Racine du serveur Tomcat sur lequel est déployé ori-oai-indexing PATH\_TOMCAT\_INDEXING=[ORI\_HOME]/tomcat-indexing # Nom de la machine sur laquelle est déployée ori-oai-indexing HOST\_INDEXING=localhost # Port du serveur Tomcat par lequel est appelé ori-oai-indexing PORT\_INDEXING=8182 # Nom du contexte choisi pour le déploiement de ori-oai-indexing CONTEXT\_INDEXING=ori-oai-indexing # Planification du crawler web # Cet élément indique la date et l'heure à laquelle le crawling se lancera. L'exemple suivant permet de lancer # la tâche tous les soirs à 23h00 et 0 secondes. Pour plus d'informations veuillez consulter le lien suivant : # http://quartz.sourceforge.net/javadoc/org/quartz/CronTrigger.html INDEXING\_SCHEDULE\_CRAWLER=0 00 23 \* \* ?

# Paramètres ori-oai-vocabulary # Racine du serveur Tomcat sur lequel est déployé ori-oai-vocabulary PATH\_TOMCAT\_VOCABULARY=[ORI\_HOME]/tomcat-vocabulary # Nom de la machine sur laquelle est déployée ori-oai-vocabulary HOST VOCABULARY=localhost # Port du serveur Tomcat par lequel est appelé ori-oai-vocabulary PORT\_VOCABULARY=8183 # Nom du contexte choisi pour le déploiement de ori-oai-vocabulary CONTEXT\_VOCABULARY=ori-oai-vocabulary # Paramètre LDAP - le subdn de la branche contenant les individus VOCABULARY\_LDAP\_PEOPLE\_SEARCH\_BASE=ou=people # Paramètre LDAP - l'ObjectClass utilisé pour les individus VOCABULARY\_LDAP\_PEOPLE\_OBJECTCLASS\_VALUE=Person # Paramètre LDAP - l'attribut d'un individu désignant son uid VOCABULARY\_LDAP\_PEOPLE\_UID=uid # Paramètre LDAP - un filtre permettant de filtrer les individus à exploiter/lister [vcard] VOCABULARY\_LDAP\_PEOPLE\_FILTER=(objectClass=\*) # Paramètre LDAP - le subdn de la branche contenant les groupes VOCABULARY\_LDAP\_GROUP\_SEARCH\_BASE=ou=groups # Paramètre LDAP - l'ObjectClass utilisé pour les groupes VOCABULARY LDAP GROUP OBJECTCLASS VALUE=posixGroup # Paramètre LDAP - l'attribut d'un groupe désignant son uid VOCABULARY\_LDAP\_GROUP\_UID=cn # Paramètre LDAP - un filtre permettant de filtrer les groupes à exploiter/lister [vcard] VOCABULARY\_LDAP\_GROUP\_FILTER=(objectClass=\*) # Paramètre qui permet de pré-remplir le champ ORG d'une vcard d'une personne dans un vocabulaire LDAP VOCABULARY LDAP PROVIDER PEOPLE ORG=Mon Université # Paramètre qui permet de pré-remplir le champ URL d'une vcard d'une personne dans un vocabulaire LDAP VOCABULARY\_LDAP\_PROVIDER\_PEOPLE\_URL=http://www.mon-univ.fr # Paramètre qui permet de pré-remplir le champ ORG d'une vcard d'un groupe dans un vocabulaire LDAP VOCABULARY\_LDAP\_PROVIDER\_GROUP\_ORG=Mon Université # Paramètre qui permet de pré-remplir le champ URL d'une vcard d'un groupe dans un vocabulaire LDAP VOCABULARY\_LDAP\_PROVIDER\_GROUP\_URL=http://www.mon-univ.fr # Optionnel: indique le dossier contenant vos propres vocabulaires statiques ancienne version (avant la 1.1) # (utilisé UNIQUEMENT quand vous appelez la commande ant ant upgrade pour le module ori-oai-vocabulary) VOCABULARY\_VDEX\_UPGRADE\_DIR=conf/properties/my\_custom\_vocabularies

# Paramètres ori-oai-search # Racine du serveur Tomcat sur lequel est déployé ori-oai-search PATH\_TOMCAT\_SEARCH=[ORI\_HOME]/tomcat-search # Nom de la machine sur laquelle est déployée ori-oai-search HOST SEARCH=localhost # Port du serveur Tomcat par lequel est appelé ori-oai-search PORT\_SEARCH=8184 # Nom du contexte choisi pour le déploiement de ori-oai-search CONTEXT\_SEARCH=ori-oai-search # Type de déploiement de ori-oai-search: servlet ou portlet. Se reporter à la documentation suivante pour le déploiement en mode portlet: http: //sourcesup.cru.fr/ori-oai-search/1.1.0/installation.html#2.2.4.1 SEARCH\_DEPLOY\_TYPE=servlet # Signifie si les caches de vocabulaires doivent être initialisés au moment du démarrage du contexte ou non. Si non, le chargement se fera lors de l'appel par le premier utilisateur SEARCH\_INIT\_VOCABULARY\_CACHE=true # Nom du fichier de configuration à utiliser parmis les fichiers par défaut proposés. Voir la documentation détaillée du module pour les choix possibles SEARCH\_CONFIG\_FILE=config.example.complet.xml # Le dossier contenant le thème graphique utilisé pour le déploiement SEARCH\_THEME\_FOLDER=gray # Identifiant de votre site dans google-analytics. Cet identifiant est de la forme "UA-xxxxxxx-x". # Si vous ne désirez pas activer le code de suivi google analytics sur votre moteur de recherche, laissez le champ à vide. # Uniquement en mode servlet SEARCH\_ANALYSER\_GOOGLE\_WEB\_SITE\_ID= # URL de votre service piwik à utiliser. Cette variable est de la forme "mon-etablissement.fr/piwik/" (sans le "http://" !). # Si vous ne désirez pas activer le code de suivi piwik sur votre moteur de recherche, laissez le champ à vide. # Uniquement en mode servlet SEARCH\_ANALYSER\_PIWIK\_URL= # Paramètres ori-oai-workflow # Racine du serveur Tomcat sur lequel est déployé ori-oai-workflow PATH\_TOMCAT\_WORKFLOW=[ORI\_HOME]/tomcat-workflow # Nom de la machine sur laquelle est déployée ori-oai-workflow HOST\_WORKFLOW=localhost

# Port du serveur Tomcat par lequel est appelé ori-oai-workflow PORT\_WORKFLOW=8185

# Nom du contexte choisi pour le déploiement de ori-oai-workflow CONTEXT\_WORKFLOW=ori-oai-workflow

# Nom du VirtualHost pour ori-oai-workflow VIRTUALHOST\_WORKFLOW=[HOST\_INSTALL]

# La collection où se trouvent les données du workflow dans la base de données eXist. Seulement en cas de migration à partir de la version 1.0 WORKFLOW\_EXIST\_COLLECTION=/db/ori/workflow # SQL server used for ori-oai-workflow persistence WORKFLOW\_SQL\_CONNECTION\_URL=jdbc:mysql://localhost/ori-workflow # SOL Driver used WORKFLOW\_SQL\_DRIVER\_CLASS=com.mysql.jdbc.Driver # hibernate dialect used #WARNING : in fact with MySQL, innodb is required - so verify the storage engine of your MySQL DataBase WORKFLOW\_SQL\_DIALECT=org.hibernate.dialect.MySQLInnoDBDialect # Le username pour se connecter à la base de données utilisée par le workflow WORKFLOW\_SQL\_USERNAME=username # Le password pour se connecter à la base de données utilisée par le workflow WORKFLOW\_SQL\_PASSWORD=password # Paramètre LDAP : pattern sub-dn for people WORKFLOW\_LDAP\_USER\_DN\_PATTERN=uid={0},ou=people # Paramètre LDAP : class filter for people WORKFLOW\_LDAP\_PEOPLE\_RETRIEVE\_FILTER=(objectClass=Person) # Paramètre LDAP : sub-dn search base WORKFLOW LDAP PEOPLE SEARCH BASE=ou=people # Paramètre LDAP : people uid attribute WORKFLOW\_LDAP\_PEOPLE\_UID\_ATTRIBUTE=uid # Paramètre LDAP : people mail attribute WORKFLOW\_LDAP\_PEOPLE\_MAIL\_ATTRIBUTE=mail # Paramètre LDAP : sub-dn pour la branche des groupes ldap [si pas de groupes, mettre à vide] WORKFLOW\_LDAP\_GROUP\_SEARCH\_BASE=ou=groups # Paramètre LDAP : filtre permettant de récupérer les groupes d'un utilisateurs # (le {0} est remplacé par le DN et également le uid de l'utilisateur lors de la recherche) WORKFLOW\_LDAP\_GROUP\_SEARCH\_FILTER=(memberUid={0}) # Paramètre LDAP : attribut d'un groupe permettant de lister les utilisateurs du groupe # (doit correspondre à ce qui est donné dans WORKFLOW\_LDAP\_GROUP\_SEARCH\_FILTER) WORKFLOW\_LDAP\_GROUP\_SEARCH\_USER\_UID=memberUid # Paramètre LDAP : pattern de recherche d'un groupe WORKFLOW\_LDAP\_GROUP\_UID\_SEARCH\_FILTER=cn={0} # Paramètre LDAP : filtre permettant de récupérer les groupes WORKFLOW\_LDAP\_GROUP\_RETRIEVE\_FILTER=(objectClass=posixGroup) # Paramètre LDAP : attribut désignant l'uid d'un groupe WORKFLOW\_LDAP\_GROUP\_ROLE\_ATTRIBUTE=cn # Préfixe les éventuels identifiants locaux WORKFLOW\_LOCAL\_APPLICATION\_PREFIX=mon-etab-ori # Préfixe les éventuels identifiants WORKFLOW\_URL\_APPLICATION\_PREFIX=http://mon\_etablissement.fr/uid/ # Si on souhaite bénéficier de l'authentification CAS. Vaut true ou false WORKFLOW\_AUTHENTICATION\_CAS=true # Si on souhaite bénéficier de l'authentification LDAP. Vaut true ou false WORKFLOW\_AUTHENTICATION\_LDAP=true # Filtre LDAP pour définir les personnes qui font partie du groupe "all" dans le workflow WORKFLOW\_ACEGI\_ADD\_GROUPS\_FILTER\_ALL=(objectClass=Person)

# Filtre LDAP pour définir les personnes qui font partie du groupe "moderators" dans le workflow WORKFLOW\_ACEGI\_ADD\_GROUPS\_FILTER\_MODERATORS=(&(objectClass=Person)(uid=login\_moderateur))

# Filtre LDAP pour définir les personnes qui font partie du groupe "admins" dans le workflow WORKFLOW\_ACEGI\_ADD\_GROUPS\_FILTER\_ADMINS=(&(objectClass=Person)(uid=login\_administrateur))

# Dans la configuratuon par défaut, formulaire proposé à l'auteur pour l'édition des "Ressources Pédagogiques"

# Pour l'usage du LOMFR mettre 'lomfr-author-light', pour SupLOMFR mettre 'lomfr-sup-author-light'
# [configuré par défaut pour l'usage du LOM seul]
WORKFLOW\_PEDAGO\_FORM\_AUTHOR=lom-author-light

# Dans la configuratuon par défaut, formulaire proposé à au validateur/modérateur pour l'édition des "Ressources Pédagogiques"

# Pour l'usage du LOMFR mettre 'lomfr-full', pour SupLOMFR mettre 'lomfr-sup-full'

# [configuré par défaut pour l'usage du LOM seul]

WORKFLOW\_PEDAGO\_FORM\_FULL=lom-full

# Dans la configuratuon par défaut, fiche XML initiant les fiches "Ressources Pédagogiques"

# Pour l'usage du LOMFR mettre 'lomfr-prototype.xml', pour SupLOMFR mettre 'lomfr-sup-prototype.xml'

Enregistrez le fichier.

## Déploiement des modules

Maintenant que toutes les configurations globales au module ont été renseignées, le déploiement peut se faire.

Depuis [ORI\_HOME]/src/ori-oai-commons-quick-install-svn tapez :

ant init-build-all

Cette commande lance la commande init-build de chaque module. Les fichiers build.properties sont alors initialisés dans chaque module avec les renseignements donnés dans commons-parameters.properties.

Ensuite, tapez

ant init

Cette commande lance la tâche init dans tous les modules qui en comportent une :

- ORI-OAI-harvester : toutes les tables de la base de données SQL sont créées
- ORI-OAI-indexing : le dossier contenant l'index est créé. Si celui-ci existe déjà, il est écrasé
- ORI-OAI-harvester : toutes les tables de la base de données SQL sont créées

Si vous faites une mise à jour depuis la version 1.0 ou 1.1, vous pouvez lancer la tâche :

```
ant upgrade
```

Cette commande lance la tâche upgrade dans tous les modules qui en comportent une :

- Depuis la version 1.0
  - ORI-OAI-harvester : la base de données eXist est transférée vers la base SQL
    - ORI-OAI-vocabulary : si vous aviez défini des vocabulaires statiques dans la version 1.0, ils sont transformés automatiquement dans le nouveau format VDEX utilisé à partir de la 1.1
    - ORI-OAI-workflow : la base de données eXist est transférée vers la base SQL
- Depuis la version 1.1
  - ORI-OAI-harvester : le format de la base de données SQL est migré vers le format de la version 1.4
  - ORI-OAI-workflow : le format de la base de données SQL est migré vers le format de la version 1.4

#### ant all-all

Lance le déploiement de tous les modules vers les Tomcat associés en appelant toutes les tâches all.

Si tous les déploiements se sont bien passés, vous pouvez maintenant démarrer les serveurs Tomcat et passer à la phase de test.

## Tests des modules

Maintenant que tous les modules sont installés avec ORI-OAI-commons-quick-install ou manuellement, nous pouvons tester toute la chaîne. :

- Test de ORI-OAI-indexing
- Test de ORI-OAI-vocabulary
- Test de ORI-OAI-search
- Test de ORI-OAI-harvester
- Test de ORI-OAI-repository
- Test de ORI-OAI-md-editor
- Test de ORI-OAI-workflow

## Test de ORI-OAI-indexing

### **Premiers tests**

Si le module est correctement installé lancez le tomcat :

[ORI\_HOME]/tomcat-indexing/bin/startup.sh

Ouvrez un navigateur et tapez l'url :

http://[HOST\_INSTALL]:8182/ori-oai-indexing/

Vous devriez obtenir l'affichage suivant :

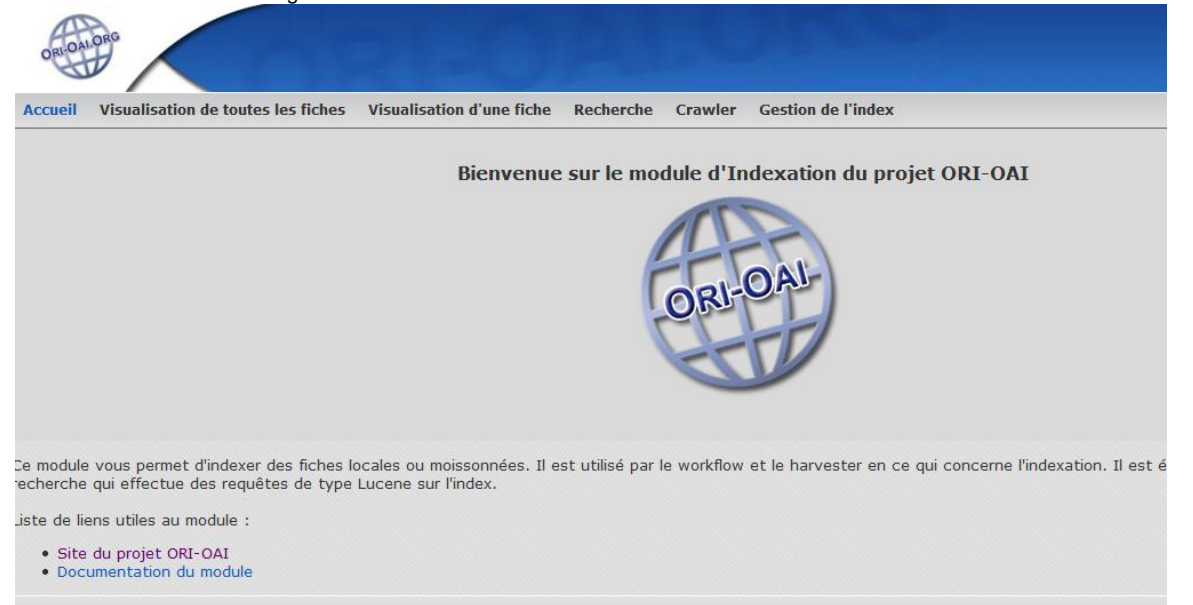

Pour vérifier si le module fonctionne correctement, placez-vous dans le répertoire [ORI\_HOME]/src/ori-oai-indexing-svn puis tapez :

ant testIndex

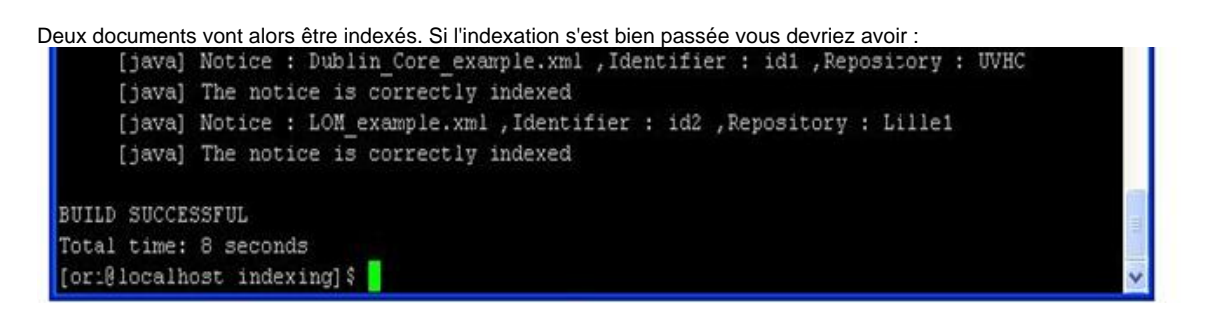

Il reste à vérifier si la recherche fonctionne correctement. Pour cela tapez :

ant testSearch

Vous devriez alors obtenir le résultat suivant :

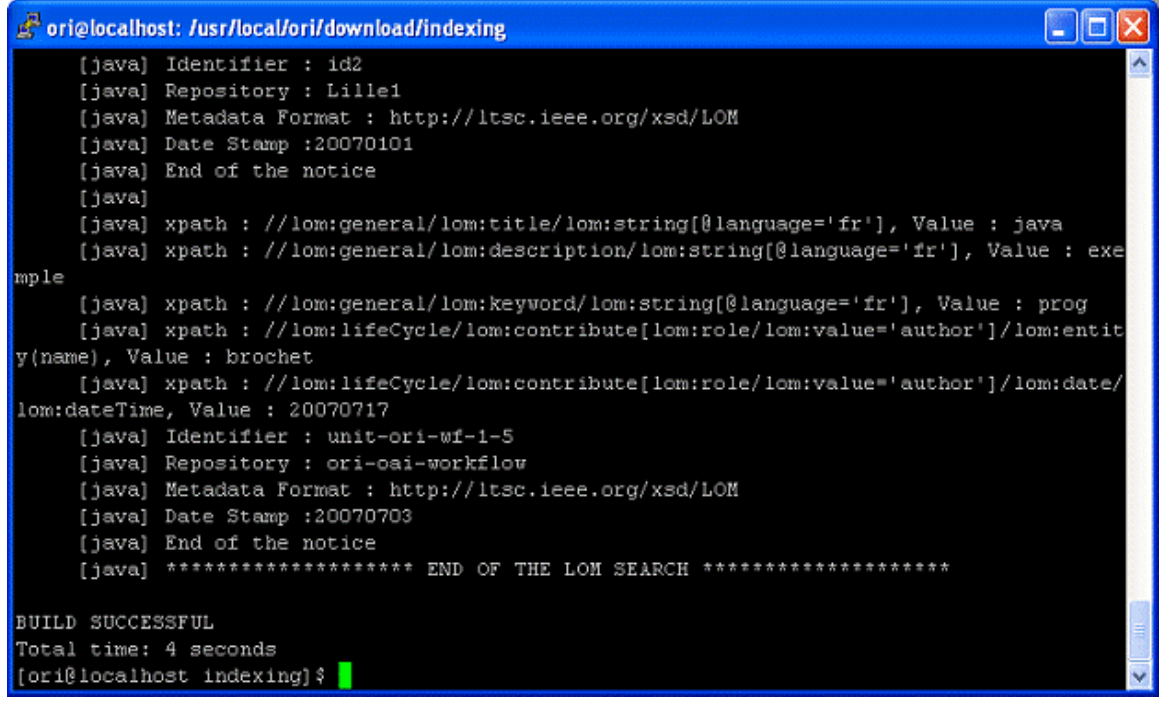

Si tout s'est correctement déroulé, il vous faut supprimer cet index de test en supprimant le contenu du dossier nommé **index** dans [ORI\_HOME]/data/index-indexing afin que les fiches de test n'apparaissent pas dans votre index de production. Pour cela, arrêtez votre tomcat, supprimez le contenu de **index** et redémarrez le tomcat. Pour cela, vous pouvez lancer la tâche **ant init** depuis [ORI\_HOME]/src/ori-oai-indexing-svn

<u>NB</u>: Vous pouvez visualiser votre index en vous rendant à la page http:// [HOST\_INSTALL] :8182/ori-oai-indexing/ et en consultant l'onglet "Visualisation de toutes les pages". Si vous cliquez sur l'identifiant d'une fiche, vous verrez alors apparaitre toutes les métadonnées indexées de celle-ci.

Important : Il est fortement recommandé de sauvegarder régulièrement votre index en copiant le dossier **index**. Si votre index devenait inutilisable, il vous suffirait alors de supprimer le dossier index et de le remplacer par votre copie la plus récente. Un redémarrage de votre serveur Tomcat hébergeant le module d'indexation sera nécessaire.

Il existe également des procédures de restauration de l'index depuis les modules ori-oai-workflow et ori-oai-harvester.

### Test de ORI-OAI-vocabulary

Pour tester le module ori-oai-vocabulary, lancer la commande :

[ORI\_HOME]/tomcat-vocabulary/bin/startup.sh

#### Accédez à l'URL:

http://[HOST\_INSTALL]:8183/ori-oai-vocabulary/xfire/OriVocabularyService?WSDL

Vous devriez obtenir l'affichage suivant :

| 😺 Mozilla Firefox                                                                                                    |                                            |    |
|----------------------------------------------------------------------------------------------------|--------------------------------------------|----|
| Echier Édition Affichage Historique Marque-pages Qutils 2                                                                                                    |                                            | 0  |
| 🔕 • 🗼 • 🎯 🕝 🏠 🗌 http://localhostj8183/ori-oa-vocabulary/s/frejOtNocabularyService?WSDL                                                                                        | • • Google                                 | Q. |
| 🗭 Démarrage 🔯 Dernières nouvelles ( 📄 index.php 📄 heliot.php Ġ /intradoc/ 🚞 docinsa actu                                                                                      |                                            |    |
| »                                                                                                    |                                            |    |
|                                                                                                    |                                            | 1  |
| Ce fichier XML ne semble pas avoir d'information de style lui étant associé. L'arbre du document est montré                                                                   | ci-dessous.                                |    |
| - <wsdl: definitions="" targetnamespace="http://domain.vocabulary.orioai.org"></wsdl:>                                                                                        |                                            |    |
| - <wsd:types></wsd:types>                                                                                                    |                                            |    |
| - <xsd attributeformdefault="qualified" elementformdefault="qualified" schema="" targetnamesp<="" td=""><td>ace="http://domain.vocabulary.orioai.org"&gt;</td><td></td></xsd> | ace="http://domain.vocabulary.orioai.org"> |    |
| - <xsd:element name="getVocabulariesId"></xsd:element>                                                                                                    |                                            |    |
| <xsd: complextype=""></xsd:>                                                                                                    |                                            |    |
|                                                                                                    |                                            |    |
| - <xsd:complextype name="ArrayOfString"></xsd:complextype>                                                                                                    |                                            |    |
| - <xsd:sequence></xsd:sequence>                                                                                                    |                                            |    |
| <xsd element="" maxoccurs="unbounded" minoccurs="0" name="string" nillable="true" td="" typ<=""><td>pe="xsd string"/&gt;</td><td></td></xsd>                                  | pe="xsd string"/>                          |    |
|                                                                                                    | •                                          |    |
|                                                                                                    |                                            |    |
| = <xsd:element name="getVocabulanesIdResponse"></xsd:element>                                                                                                    |                                            |    |
| - <xsd: complextype=""></xsd:>                                                                                                    |                                            |    |
| = <xsd:sequence></xsd:sequence>                                                                                                    |                                            |    |
| <xsd element="" maxoccurs="1" minoccurs="1" name="out" nillable="true" type="tns A&lt;/td&gt;&lt;td&gt;arayOfString"></xsd>                                                   |                                            |    |
|                                                                                                    |                                            |    |
|                                                                                                    |                                            |    |
|                                                                                                    |                                            |    |
| - <xsd:element name="getVocabularies"></xsd:element>                                                                                                    |                                            |    |
| - <xsd: complextype=""></xsd:>                                                                                                    |                                            |    |
|                                                                                                    |                                            |    |
| - <xsd:sequence></xsd:sequence>                                                                                                    |                                            |    |

Afin de visualiser les différents vocabulaires, Vous pouvez également accéder à l'URL http:// [HOST\_INSTALL] :8183/ori-oai-vocabulary/ pour accéder à l'interface de consultation de tous les vocabulaires disponibles.

A partir de cette URL, on a la liste des différents vocabulaires existants, et on peut cliquer sur "Show" pour visualiser le contenu de chacun des vocabulaires.

#### Test des vocabularies :

Une url permet de tester également l'ensemble des vocabulaires configurés :

[HOST\_INSTALL | HOST\_INSTALL]:8183/ori-oai-vocabulary/test

Avec le paramètre valid=true, tous les vocabulaires vont être analysés pour une validation XML, et le résultat pour chaque analyse affiché.

[HOST\_INSTALL | HOST\_INSTALL]:8183/ori-oai-vocabulary/test?valid=true

### Test de ORI-OAI-search

Vous pouvez tester la bonne configuration du module et l'accès aux interfaces de recherche en allant sur :

|                                           | i |
|-------------------------------------------|---|
| nttp://[HOST_INSTALL]:8184/ori-oai-search |   |
| • –                                       |   |
|                                           |   |
|                                           |   |

Notez que l'index est vide à cette étape, vous ne trouverez donc aucune ressource lors de la recherche.

## Test de ORI-OAI-harvester

L'accès à l'interface du moissonneur se fait par l'URL :

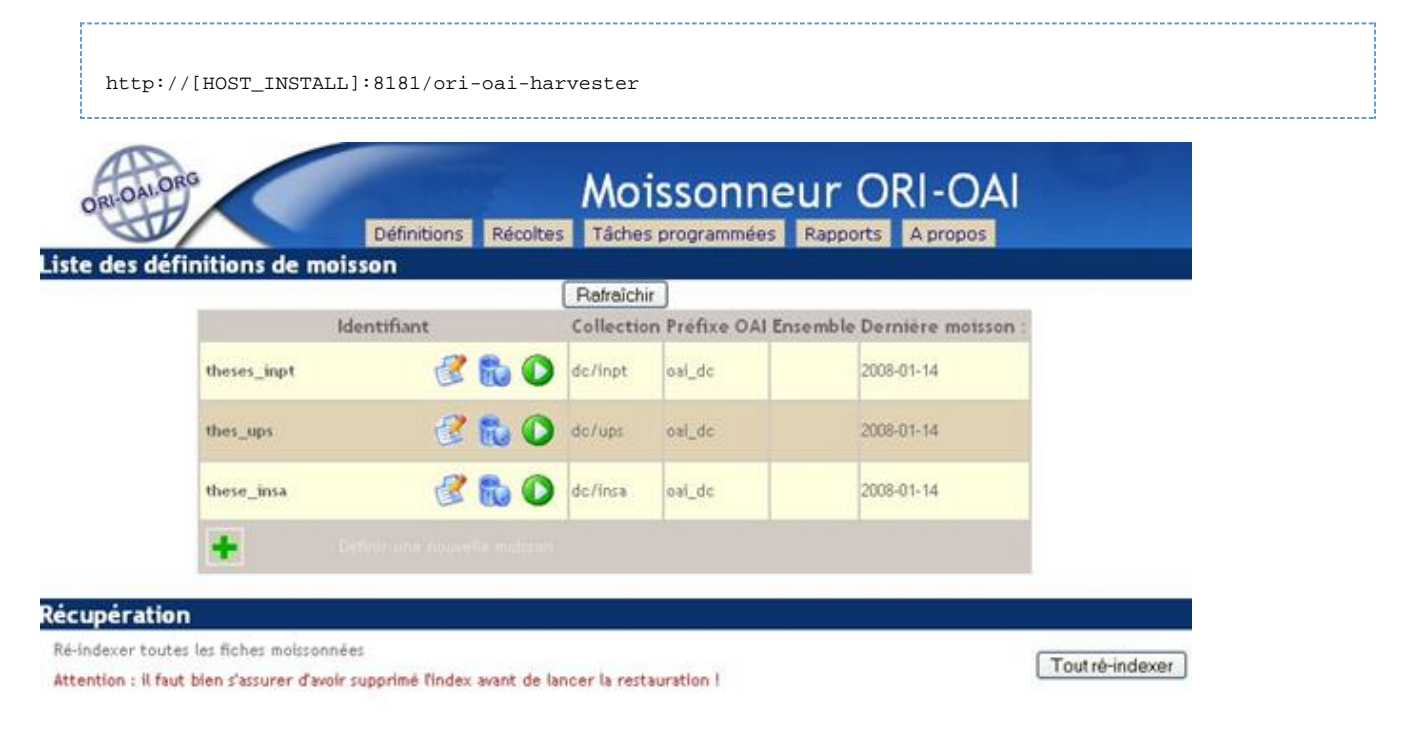

Pour lancer une moisson, cliquez sur la flèche verte correspondante, et vérifiez l'état de la récolte dans l'onglet « Récolte ». Dés qu'une date de « dernière moisson » apparaît, c'est que la récolte est terminée. Appuyez sur le bouton « rafraîchir » si ce n'est pas le cas, jusqu'à obtention de la date.

Quand la moisson est terminée, consultez le rapport dans l'onglet « rapports ». Cette page liste les rapports des moissons effectuées pour chaque définition.

Le menu « récoltes » liste les contenus des moissons déjà effectuées :

#### Liste des récoltes Rafraîchir Identifiant Entrepôts Dernière moisson : 2007-10-05T13:30:01Z Nombre de documents préfixe oai\_dc inpt\_theses 📸 Ensemble 301 ethesis.inp-toulouse.fr Total : 301 Dernière 2007-10-02T15:44:46Z moisson : Nombre de documents préfixe lom lom\_unit Ensemble 424 www.unit.eu Total: 424 Dernière 2007-10-05T09:38:05Z moisson : Nombre de documents préfixe oai\_dc mit\_archi mo

Ensemble

Le menu « Tâche programmées » liste des informations sur toutes les programmations dont font l'objet les définitions de moissons :

hdl\_1721.1\_7772 DSpace at MIT

Total:

436

436

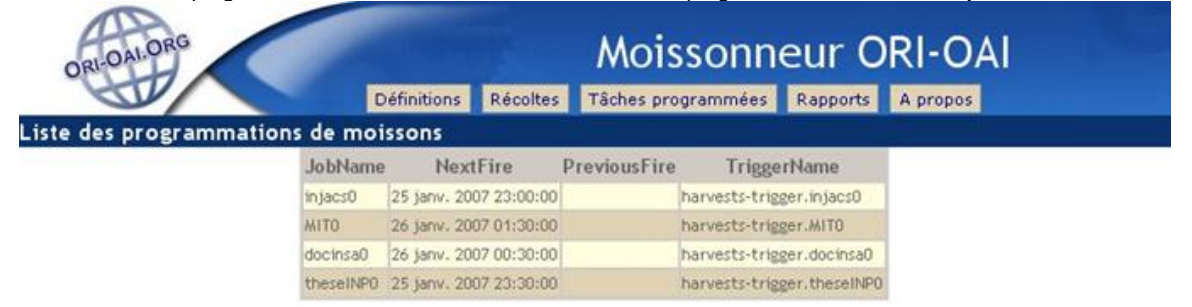

Enfin, le menu « Rapports » permet de visualiser l'historique des moissons, et l'évolution des récoltes :

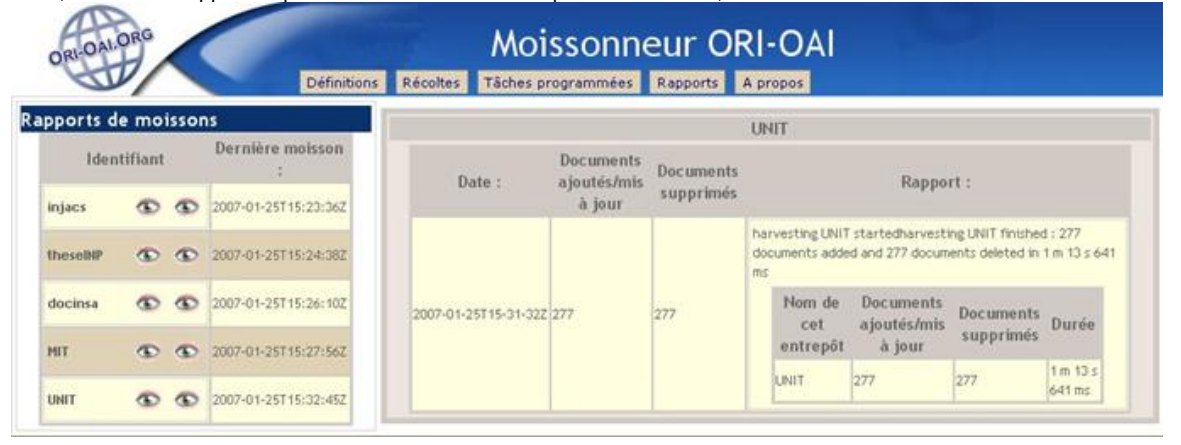

Si tout s'est bien passé, vous pouvez rechercher les documents moissonnés dans l'interface de recherche (ori-oai-search) à l'URL :

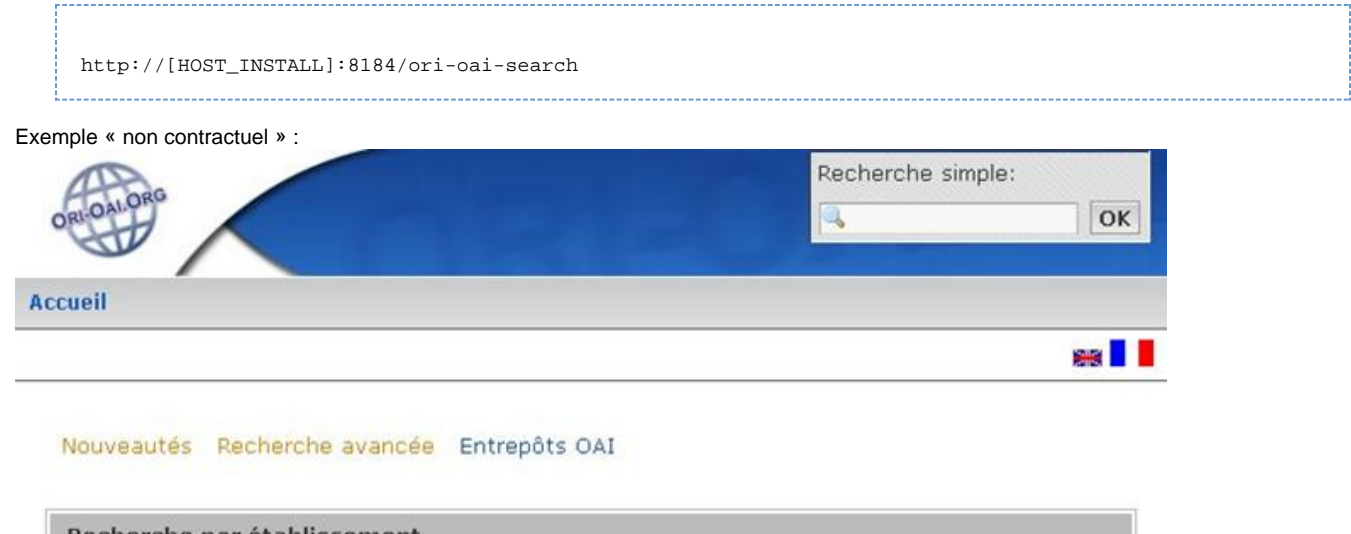

© 2006-2007 ORI-OAI

| Recherche par établissement |  |
|-----------------------------|--|
| Les Établissements          |  |
| Thèses INP Toulouse [344]   |  |
| Thèses INSA Toulouse [130]  |  |
| Thèses UPS Toulouse [86]    |  |

Test de ORI-OAI-repository

Pour accéder à l'interface Web de l'entrepôt, utilisez l'URL :

```
http://[HOST_INSTALL]:8180/ori-oai-repository
```

Vous devez accéder à cette interface :

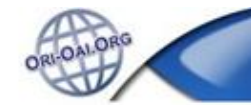

# Entrepôt ORI-OAI

| Menu                                                                    | Record Contractory and |                        |                                                     |
|-------------------------------------------------------------------------|------------------------|------------------------|-----------------------------------------------------|
| Montte entrepăt                                                         | responseDate           | 2007-04-19T14:1        | 16:03Z                                              |
| <ul> <li>Liste des ensembles(set)</li> <li>Liste des formats</li> </ul> | request                | http://cas.enseeih     | it.fr/ori-oai-repository/OAIHandler ?verb= Identify |
| Enregistrements par ensembles                                           | Identify               |                        |                                                     |
| ⊖ Enregistrements ⊛ Entêtes                                             | repositoryName         | ORI INP ENSEEIH        | п                                                   |
| Tour                                                                    | baseURL                | http://cas.enseeiht    | fr/ori-oai-repository/OAlHandler                    |
| <ul> <li>Ingénierie de l'agyrophemetrid</li> </ul>                      | protocolVersion        | 20                     |                                                     |
| Energétique, Energie                                                    | adminEmail             | mailto portail@enseeih | 10                                                  |
| Mécanique des solides et des                                            | earliestDatestamp      | 2006-12-04T00:00       | 0.00Z                                               |
| Mar shinup dec faides                                                   | deletedRecord          | no                     |                                                     |
| Mécanique appliquée                                                     | granularity            | YYYY-MM-DDThhu         | mm:ssZ                                              |
| Matériaux                                                               | compression            | ozio                   |                                                     |
| Génie civil, génie urbain,<br>aménagement                               | compression            | deflate                |                                                     |
| Génie des procédés                                                      | description            | oai-identifier :       |                                                     |
| Automatique                                                             |                        | scheme                 | oai                                                 |
| Électronique                                                            |                        | repositoryidentifier   | ori.enseeiht.fr                                     |
| Electricité et électrotechnique                                         |                        | delimiter              |                                                     |
| Modélisation et simulation                                              |                        | sampleidentifier       | pair or i enseeibt fr ORL0000012                    |
| Informatique                                                            | description            | toolkit                | Enders A value                                      |
| Systèmes d'information                                                  | mean through           | 1 M M M M              | OALCOL                                              |
| Traitement signal et image                                              |                        |                        | UAICat                                              |
| Télécommunications                                                      |                        |                        | (version 1549)                                      |
| Réseaux informatiques ou de                                             |                        |                        | 1.0000110.001                                       |

Pour l'affichage en XML brut, vous pouvez également tester l'URL suivante dans un navigateur :

http://[HOST\_INSTALL]:8180/ori-oai-repository/OAIHandler?verb=Identify

## Test de ORI-OAI-md-editor

Accédez à la première page de l'éditeur depuis un navigateur web :

```
http://[HOST_INSTALL]:8186/ori-oai-md-editor
```

Vous devriez voir apparaître quelque chose de similaire à cette capture d'écran :

| ASV. | Editeur de Métadonnées ORI-OAI : ORI-OAI-MD-EDITOR                                                                                                    |
|------|----------------------------------------------------------------------------------------------------|
| ħ    |                                                                                                    |
| 06   | act#                                                                                                    |
|      | Ce medide yna presad dâlden dêbineite fel fan de willaderefen de dêfineite konstelen konstelen.                                                                                                    |
| For  | wiking disperibles                                                                                                    |
|      |                                                                                                    |
|      | Void in sitears from down and input days a                                                                                                    |
|      | Formalisians poor un unauge preiconisil en "Intendedone"                                                                                                    |
|      | a Principlies USE complex containers on the feedback amount (2004) does a mount of principality (addigorabunet on the feedback amount (2014)                                                                                                    |
|      | Formalishes presids para Rin rulliols conjuntament ance noi -antifation                                                                                                    |
|      | • Emerginary Transition Transition For Marcon Ce International Action Centrality of Applications during (Application during) (Application during) (Applic          |
|      | a Frenchiste Dublic Euro (En humdelin generit en efficiencement Dublic Euro (Euro American en humdelin generits) en elle marchen philogoppyen, cellera patriment in alterna humbrac in a hitera Edit.                                                                                                    |
|      | <ul> <li>Environment Coll Parameters in Coll Research Coll Parameters in the Second Coll Parameter Coll Parameter Coll Parameters in Coll Parameters in Coll Parameters in Coll Parameters Coll Parameters in Coll Parameters in Coll Paramet</li></ul> |
|      | Provide USE constant of the balance of the balance do goe used and use of the used of the second state port interest constants are complete to complete to the balance material and to proceed of the balance of the balance of               |
|      | Promotion USE Environment of Information and Advancement (ISE), going as particular complete gar fraction actions data for generation of the interaction of the interaction of the             |
|      | <ul> <li>Foundant COUPE coupling to be added and a second to fine science of type out black (presented TCL 100000/courted counseld)</li></ul>                                                                                                    |
|      | • Exemplane Table 2014 Constraints of a straint of a straint of type unbiable (presented TEL). Unbiable previous previous previous traint of type constraints of a straint of type unbiable (previous traint of type constraints) (pri interaction of unbiable of type constraints)                                                                                                    |
|      | Autres Formulaires                                                                                                    |
|      |                                                                                                    |
| 1.00 | reations Tachviouas                                                                                                    |
|      |                                                                                                    |
|      | Caloritative panders adfiled and as as workers do matchede as anothers.                                                                                                    |
|      | Can and para framework is an analysis in analysis in a       |

Note : Si le module de vocabulaire est bien configuré, lancé, que les applications dont il dépend sont également bien configurées et lancées.

Vous pouvez utiliser les formulaires de l'éditeur de métadonnées directement par cette interface : vous utilisez alors le module comme un éditeur WEB de fiches de métadonnées :

| Iveau                                                    |                         | Parco                                  | urir 🦾 Charger 📓 Sauvegarde | or           |
|----------------------------------------------------------|-------------------------|----------------------------------------|-----------------------------|--------------|
|                                                          | il reste des en         | reurs dans la fiche Détails des erreur | n !                         |              |
| cal Cucle de vie                                         | Méta-métadannéen T      | echnique Pédacanique f                 | Droits Belation Commentaire | Classificati |
|                                                          |                         | comitor                                |                             | CHC2 211 TCM |
|                                                          |                         |                                        |                             |              |
| - Identifiant de la resso                                | Ree (?)                 |                                        |                             |              |
| URI T (?)                                                | yistrement              |                                        |                             |              |
| Valeur                                                   |                         | 0                                      | 7)                          |              |
| Ajout d'un identifiant                                   |                         |                                        |                             |              |
| Titre (?)                                                |                         |                                        |                             |              |
|                                                          |                         |                                        |                             |              |
| Ajout d'une traduction                                   |                         |                                        | français 💌                  |              |
|                                                          | e                       | Envoi du                               | ı fichier                   |              |
| Langue 🕐 ———                                             | 👔 🤄 🛅 vincent           | lomfr-extend-lom xml                   |                             |              |
| français 💌                                               |                         | AL.                                    | 10000                       |              |
| Ajout d'une langue                                       | Haccourcis              | Nom                                    | ✓ Modi<br>Hari              | ne           |
| Bésumé (?)                                               | Récemment utilisés      | ex2.xml                                | Hier                        | à 17:05      |
| 0                                                        | incent                  |                                        |                             |              |
|                                                          |                         |                                        |                             |              |
|                                                          | [Incompany] [Incompany] |                                        |                             | ichiers :    |
|                                                          | - Enleve                | 97                                     | Tous les t                  |              |
| Abut dina traductio                                      | -Enleve                 | σr                                     | Agnuler                     | Quvrir       |
| Ajout d'une traductio                                    | - Ajouter - Enleve      | er                                     | Agnuler                     | Quvrir       |
| Ajout d'une traduction                                   | -Te Ajouter             | or                                     | Annuler                     | Quvrir       |
| Ajout d'une traduction                                   | - Ajouter               | or                                     | fançais 💌                   | Quvrir       |
| Ajout d'une traduction<br>Mot-cié ③<br>Ajout d'une tradu | tion                    | or                                     | français 💌                  | Quvrir       |

## Test de ORI-OAI-workflow

### **Tests ANT**

#### Test de l'environnement et des configurations ...

Avant de déployer votre application, vous pouvez lancer un test d'appel aux principaus services utilisés et censés être configurés dans votre Workflow. Ceci permet d'identifier une misconfiguration, un service non lancé (ldap, smtp, ori-oai-indexing, ...) ...

Placez-vous dans le répertoire « [ORI\_HOME]/src/ori-oai-workflow-svn ».

ant remoteconfigtest

Si tout fonctionne bien, voici ce que vous devriez obtenir à peu de chose près :

#### Contenu des tests ant remoteconfigtest :

Ces tests se divisent en deux aspects :

1. verification que les paramètres de connexions à distance aux autres modules ou services sont corrects

- TestVocabularyService
- TestIndexingServices
- TestLdap
- TestSmtp

2. verification que les Web services offerts par le module aux autres modules répondent correctement. TestMdEditorFormsUrls : test pour un des WS appelés par le md-editor

### **Utilisation - Référencer un document**

#### · Captures d'écran

Note : Nous présentons dans ce document une utilisation simple du module ORI-OAI-workflow. Vous pouvez également visualiser d'autres captures d'écran à l'adresse http://sourcesup.cru.fr/ori-workflow/1.1/utilisation.html.

Avec votre navigateur, vous pouvez vous connecter à:

```
http://[HOST_INSTALL]:8185/ori-oai-workflow
```

et tester l'application.

Le workflow proposé par défaut pour les fiches LOM comporte trois états :

- privé,
- en attente de publication,
- publié.

| gresse 😰 http://localhost:8185/ori-oai-wor | kflow-spring/jsp/welcome.jsf | N E3 ox          | Liens  |
|--------------------------------------------|------------------------------|------------------|--------|
| ORI-OALORG                                 | - Contraction                |                  |        |
|                                            | Vous avez bien été déconnect | é                |        |
| Merci de vous authentifier                 |                              |                  |        |
| Authentification CAS                       |                              |                  |        |
| Nom d'utilisateur                          | Mot de passe                 | Connexion        |        |
|                                            |                              | ori-oai-workflow | v0.6.3 |

#### Identifiez-vous avec un login ayant le rôle auteur. (login\_auteur)

| 4 | Rechercher |
|---|------------|
| 4 | Rechercher |
| 4 | Rechercher |
|   |            |
|   |            |
|   |            |
|   |            |
|   |            |
|   |            |
|   |            |
|   |            |
|   |            |
|   |            |
|   |            |
|   |            |
|   |            |
|   |            |

Cliquez sur « Accueil ».

Dans la partie « Référencer une Ressource », choisissez le type de métadonnées que vous souhaitez créer (par exemple « **Ressource Pédagogique** [LOM] »).

Votre aurez peut être une alerte indiquant que le navigateur a refusé d'ouvrir une fenêtre.

Sous Firefox : Firefox a empêché ce site d'ouvrir une fenêtre popup Cliquez sur Options (dans le petit bandeau jaune), puis sur Autoriser les popup pour [HOST\_INSTALL]

| 🕹 ori-oai-workflow v0.6.3 - Mozilla Firefox                                       |                               |
|-----------------------------------------------------------------------------------|-------------------------------|
| Eichier Édition Affichage Historique Marque-pages Qutils ?                        | 0                             |
| <ul> <li> <ul> <li></li></ul></li></ul>                                           | • D G Google                  |
| Firefox a empêché ce site d'ouvrir une fenêtre popup.                             | Qptions 🛛 🔀                   |
| ORI-OALORG                                                                        |                               |
| 🔓 Bienvenue ! 🖾 Accueil 🍰 Profil 🔍                                                | Rechercher                    |
| http://docori.insa-lyon.fr:8186/ori-oai-md-editor/ori-md-editor/lom-autho<br>Back | r-light/remote?idp=2904932733 |
|                                                                                   | ori-oai-workflow v0.6.3       |
|                                                                                   |                               |
| <                                                                                 | >                             |
| i ermine                                                                          |                               |

| 🕑 http://docori.insa-lyon.fr | :8186 - ORI-MD-Editor - Mozilla Firefox                |                |
|------------------------------|--------------------------------------------------------|----------------|
| Editeur ORI-MD               |                                                        |                |
| Français 💌                   |                                                        |                |
| 🗢 Quitter 🔛 Sauvega          | arder 🔣 Sauvegarder et Quitter                         |                |
|                              | Il reste des erreurs dans la fiche Détails des erreurs |                |
| Localisation (?)             |                                                        |                |
|                              | Ajout d'une localisation                               |                |
| Titre 🕐                      |                                                        |                |
| Mots-clés libres 🍞           |                                                        |                |
|                              | Ajout d'un mot-clé                                     |                |
| Classification UNIT (?)      | ld                                                     | 0              |
|                              | Entrée                                                 |                |
|                              | E Recherche de Taxonomie                               | 0              |
|                              | Ajout d'un taxon                                       |                |
| Auteur (?)                   | Prénom                                                 | Recherche de   |
|                              |                                                        | @ vCard        |
|                              | Nom                                                    |                |
|                              |                                                        | 0              |
|                              | Email                                                  | 1-             |
|                              |                                                        |                |
|                              | Organisation                                           |                |
|                              | L                                                      | U              |
|                              | Date de création                                       |                |
|                              | ······································                 |                |
|                              | AAAA-MM-UL >                                           |                |
| Editeur (?)                  | Prénom                                                 | P Recherche de |

Remplissez le formulaire, lorsque celui ci est rempli et validé (le message d'erreur en haut du formulaire a disparu), cliquez sur « Sauvegarder ».

Les champs obligatoires sont en rose.

| 9 http://docori.insa-lyon.fr:818 | 5 - ORI-MD-Editor - Mozilla Firefox             |                |
|----------------------------------|-------------------------------------------------|----------------|
| Editeur ORI-MD                   |                                                 | ^              |
| Français 💌                       |                                                 |                |
| C Quitter Sauvegarder            | Sauvegarder et Quitter                          |                |
| Localisation (?)                 | bibliothèque                                    |                |
|                                  | Ajout d'une localisation                        |                |
| Titre 🕐                          | le langage PHP                                  |                |
| Mots-clés libres 🍘               | programmation                                   |                |
|                                  | Ajout d'un mot-clé                              |                |
| Classification UNIT (?)          | ld                                              |                |
| 1870                             | 13                                              | 0              |
|                                  | Entrée                                          |                |
|                                  | Informatique                                    | 0              |
|                                  | E Recherche de Taxonomie                        |                |
|                                  | Ajout d'un taxon                                |                |
| Auteur (?)                       | Prénom                                          | Recherche de   |
|                                  |                                                 | VCard          |
|                                  | llom                                            |                |
|                                  | Doc1NSA                                         | 0              |
|                                  | Email                                           |                |
|                                  |                                                 | 0              |
|                                  | Organisation                                    |                |
|                                  | vi gantolisteri.                                | 0              |
|                                  | Date de création<br>Wednesday June 27, 2007 📷 🕐 |                |
|                                  | 2007-06-27                                      | AAAA MM.AAAA   |
| Editeur 🍞                        | Prénom                                          | P Recherche de |
|                                  |                                                 |                |
|                                  | Nom                                             |                |
| Terminé                          |                                                 |                |

Vous pourrez revenir sur ce formulaire ultérieurement si vous le souhaitez.

Pour Demander la publication des métadonnées que vous avez saisies, cliquez sur Mes ressources en cours d'édition [1].

| a esse i urth://ioranoscio105/ou-oai-worknow-shu                                                     | ning/jsp/iiscing-iriscances.pi |       |   | V VK     | Liens |
|----------------------------------------------------------------------------------------------------|--------------------------------|-------|---|----------|-------|
| ORI-DALORG                                                                                           |                                |       |   |          |       |
|                                                                                                    | A Profil                       |       | a |          | -     |
|                                                                                                    | ar riom                        |       | ~ | Recherch | er    |
| Vous êtes ici: Accueil                                                                               |                                |       |   |          |       |
| iste des ressources en cours de                                                                      | e traitement ou tra            | itées |   |          |       |
|                                                                                                    |                                |       |   |          |       |
| Mes ressources en cours                                                                              | d'édition [1]                  |       |   |          |       |
| Mes ressources en cours                                                                              | d'édition [1]                  |       |   |          |       |
| Mes ressources en cours                                                                              | d'édition [1]                  |       |   |          |       |
| Mes ressources en cours o                                                                            | d'édition [1]                  |       |   |          |       |
| Mes ressources en cours o                                                                            | d'édition [1]                  |       |   |          |       |
| Mes ressources en cours o                                                                            | d'édition [1]                  |       |   |          |       |
| Mes ressources en cours o Aéférencer une ressource Ressource pédagogique [LO]                        | d'édition [1]<br>M]            |       |   |          |       |
| Mes ressources en cours o<br>Référencer une ressource<br>Ressource pédagogique [LOI<br>Document [DC] | d'édition [1]<br>M]            |       |   |          |       |
| Mes ressources en cours o Référencer une ressource Ressource pédagogique [LOI Document [DC]          | d'édition [1]<br>M]            |       |   |          |       |

| Р Ві   | envenue I            | Accueil                           | 💣 Pr              | rofil  |                                      |                | 4      |                         |
|--------|----------------------|-----------------------------------|-------------------|--------|--------------------------------------|----------------|--------|-------------------------|
|        |                      |                                   |                   |        |                                      |                |        | Rechercher              |
| /ous ê | tes ici: A           | ccueil > Mes r                    | essources e       | n cour | s d'édition                          |                |        |                         |
| les re | essources            | en cours d'é                      | dition            |        |                                      |                |        |                         |
|        |                      |                                   | 2000              |        |                                      |                |        |                         |
|        | Titre                | Type de la<br>ressource           | Etats<br>courants |        | Éditer                               | Historique     | De     | mander l'étape suivante |
| Г      | le<br>langage<br>PHP | Ressource<br>pédagogique<br>[LOM] | Privé             |        | Fiche LOM Simple                     | 💌 Voir         |        | Demander à publier      |
|        |                      |                                   | [1/1] -           | sur un | G supprime<br>total de 1 resultats 😁 | r<br>Précédent | Suivar | nt 🛥                    |
|        |                      |                                   |                   |        |                                      |                |        | ori-oai-workflow v0.6.  |
|        |                      |                                   |                   |        |                                      |                |        |                         |

Pour passer à l'état « en attente de publication », cliquez sur « demander à publier ». Vous pouvez rédiger une observation, puis cliquez sur « ok ».

Déconnectez-vous de l'utilisateur ayant le rôle Auteur (clic sur Bienvenue, puis Quitter) et connectez-vous avec un utilisateur ayant le rôle **Modérateur** (**login\_moderateur**).

Pour publier le document, cliquez sur « Accueil » puis sur « Ressources que je dois modérer [1] ».

|             | .mocdaloscio105/01+0                                   | ar-workhow-sp             | ning/jsp/weicome.jsr |             |          | OK LIGHTS                                                                                                    |
|-------------|--------------------------------------------------------|---------------------------|----------------------|-------------|----------|----------------------------------------------------------------------------------------------------|
| ORI-DAL     | ORG                                                    |                           |                      |             |          |                                                                                                    |
| 8 Bienve    | inue I 🔝 A                                             | .ccueil                   | 🔗 Profil             |             | <b>a</b> | Rechercher                                                                                                    |
| Vous êtes i | ci: Accueil                                            |                           |                      |             |          | · Landra and a second second s |
| Liste des   | ressources e                                           | n cours de                | e traitement         | ou traitées |          |                                                                                                    |
|             |                                                        |                           |                      |             |          |                                                                                                    |
|             |                                                        |                           |                      |             |          |                                                                                                    |
| R           | Ressources au                                          | e ie dois mo              | odérer [1]           |             |          |                                                                                                    |
| (Cas)       | qu                                                     | - je del2 ili             |                      |             |          |                                                                                                    |
|             |                                                        |                           |                      |             |          |                                                                                                    |
| Référence   | r une ressou                                           | rce                       |                      |             |          |                                                                                                    |
| Référence   | r une ressou                                           | rce                       | 0M]                  |             |          |                                                                                                    |
| Référence   | Ressource pédag<br>ument [DC]                          | <b>rce</b><br>gogique [LO | 0M]                  |             |          |                                                                                                    |
| Référence   | e <b>r une ressou</b><br>Ressource pédag<br>ument [DC] | rce<br>gogique [LO        | M]                   |             |          |                                                                                                    |
| Référence   | e <b>r une ressou</b><br>Ressource pédag<br>ument [DC] | rce<br>gogique [LO        | DM]                  |             |          | 3                                                                                                    |

Cliquez sur « **Publier** », vous pouvez rédiger une observation, puis cliquez sur « **ok** ».

| BI   | envenue !  | 🔝 Accueil      | 🔗 Profil        |                    | 2          |            |
|------|------------|----------------|-----------------|--------------------|------------|------------|
|      |            |                |                 |                    |            | Rechercher |
| us ê | tes ici: A | ccueil > Resso | ources que je ( | dois modérer       |            |            |
|      |            | ie doie mod    | óror            |                    |            |            |
| 350  | urces que  | ; je dols mod  | crei            |                    |            |            |
|      |            |                |                 |                    |            | Domondo    |
|      | Titre      | Type de la     | États           | Êditer             | Historique | l'étape    |
|      |            | .cosource      | overence        |                    |            | suivante   |
| -    | le         | Ressource      | En attente      | Eiche LOM Complète | - Voir     | Publier    |
| 18   | PHP        | [LOM]          | publciation     | Fiche com complete | VOI        | Refuser    |
|      |            |                |                 | supprimer          |            |            |
|      |            |                |                 |                    |            |            |

Vos données sont maintenant publiées.

# Solution de stockage ESUP Portail et dépôt des ressources

## Généralité

Il est possible dans ORI-OAI de référencer des ressources qui sont physiquement stockées sur un serveur quelconque. Dans ce cas on renseigne simplement dans le formulaire auteur la métadonnée permettant de localiser cette ressource.

Métadonnée Identifier dans le cas du Dubin-Core :

| Ū |  |  |
|---|--|--|
|---|--|--|

#### Métadonnée Localisation dans le cas du LOM :

| Localisation 🍞 |                          |
|----------------|--------------------------|
|                | Ajout d'une localisation |

Néanmoins, le projet ORI-OAI propose aussi un composant de stockage pour assurer un stockage pérenne des documents et aussi offrir des mécanismes sophistiqués de contrôle d'accès aux ressources, notamment le support de la fédération d'identités permettant des autorisations entre établissements.

De plus, les futures versions du projet ORI-OAI vont offrir plus d'ergonomie en couplant plus fortement le dépôt du document et la saisie des métadonnées sur ce document. Il sera toujours possible d'utiliser un autre stockage (notamment parce que l'on peut toujours avoir besoin de référencer des ressources externes au système) mais l'utilisation du stockage proposé par ORI-OAI sera « bien intégrée ».

Note : Dans la version 1.0 de ORI-OAI, qui fait l'objet de ce document, cette intégration entre le stockage et la saisie des métadonnées n'est pas encore présente.

Dans la version 1.1 de ORI-OAI la solution de stockage préconisée est le serveur WevDAV distribué dans le cadre du projet Open Source ESUP-Portail.org.

Note : Ce serveur est utilisable indépendamment d'un environnement portail ESUP-Portail.

### Le serveur WebDAV ESUP-Portail

Le serveur de stockage proposé aujourd'hui par le consortium ESUP Portail répond à un certain nombre de standards et, à ce titre, peut interagir avec des outils compatibles avec ces standards :

- WebDAV
  - Le serveur est compatible WebDAV. Il est donc possible d'utiliser un client WebDAV pour déposer, renommer ou supprimer des ressources ou créer des répertoires.
    - Les clients webDAV utilisables sont par exemple : des outils intégrés au système d'exploitation (Les Dossiers Web de windows, DavFS pour Linux, etc.), des outils en ligne de commandes (cadaver par ex.), des outils graphiques en java (DAV Explorer), etc.
  - Pour accéder en lecture à une ressource ou naviguer dans la structure de répertoires un simple navigateur web est suffisant.
- ACP

 En ce qui concerne le positionnement des droits le serveur supporte le protocole ACP (Access Control Protocol) qui est une extension de WebDAV. Là encore, il est possible d'utiliser des produits compatibles avec ACP pour manipuler les droits sur le serveur.

Parmi les outils utilisables on retrouve DAV Explorer, ou le plugin eclipse WebDAVPilot (Cf.

http://www.s-und-n.de/index.php?option=com\_content&task=view&lang=en&id=72&Itemid=117)

Note : Les Dossiers Web installés par défaut dans Windows ne fonctionnent pas correctement et sont limités fonctionnellement (pas de support de https par ex.). Suivant que MS Office est installé ou pas ce composant peut avoir été mis à jour. Pour être sûr d'avoir une version à jour se référer à http://www.microsoft.com/downloads/details.aspx?familyid=17c36612-632e-4c04-9382-987622ed1d64&displaylang=fr

Une des particularités du serveur est aussi d'offrir plusieurs modes d'identification. De plus, comme WebDAV est une extension de http il est classique de pouvoir trouver un mode d'accès anonyme aux ressources publiques où aucune information d'identification n'est demandée à l'utilisateur.

Les modes d'identification supportés sont les suivants :

- unauthenticated : unauthenticated est le terme utilisé en protocole WebDAV pour désigner un utilisateur faisant une requête sans s'être identifié au préalable. C'est typiquement le cas lors l'un accès anonyme sur une ressource publique. Le mode d'identification unauthenticated du serveur WebDAV ESUP-Portail est un mode d'identification un peu spécial dans la mesure où il ne fait rien.
- Trusted : Ce mode permet d'être reconnu en tant que n'importe quel utilisateur à partir du moment où l'on utilise un mot de passe spécifique connu par le serveur (secret partagé entre le serveur et le client). Typiquement ce mode d'identification est utilisé dans le dialogue entre le portail (tiers de confiance) et le serveur WebDAV. Il est possible de limiter ce mode d'identification à quelques adresses IP bien spécifiques (celles des machines portail typiquement).
- LDAP : Ce mode permet de s'identifier en utilisant un nom d'utilisateur et un mot de passe stocké dans un annuaire LDAP.
- CAS : Ce mode permet de s'identifier en utilisant un service de SSO CAS.
- Shibboleth : Ce mode permet de s'identifier dans le cadre d'une fédération d'identités Shibboleth.

On voit qu'il est possible d'accéder à une même ressource de différentes façons et que suivant le cas d'utilisation on préférera utiliser tel ou tel mode d'identification.

#### Exemples :

- LDAP pour un accès en https via un dossier Web Windows sur une ressource non publique
- CAS pour un accès via un navigateur web sur une ressource non publique
- Shibboleth pour un accès via un navigateur sur une ressource non publique dans le cas où l'utilisateur qui tente d'accéder à la ressource n'est pas connu dans le SI de l'établissement qui héberge la ressource.
- Trusted pour les besoins du canal Stockage, par exemple, si ce dernier est installé dans un portail
- unauthenticated pour accéder via un navigateur Web à une ressource publique.

Pour permettre ce choix de mode d'identification on peut utiliser différentes solutions (détection du navigateur utilisé, paramètre passé dans la requête, etc.). Néanmoins, la solution préconisée est d'utiliser différents noms IP pour le même service WebDAV. Exemple :

• serveur.univ.fr (pour unauthenticated), serveur-Idap.univ-fr (pour LDAP), serveur-cas.univ-fr (pour CAS), etc.

Même si ce mécanisme est intéressant fonctionnellement on voit aussi qu'il pose un problème de lisibilité, notamment quand on veut référencer l'adresse d'une ressource. Il faudrait donner une adresse en serveur.univ.fr/mon\_document pour une ressource publique que l'on voudrait rendre accessible au plus grand nombre et donner une autre adresse si cette ressource n'était pas en accès public. En plus, dans ce dernier cas, il faudrait donner une adresse en serveur-cas.univ.fr/mon\_document si l'on à une infrastructure de SSO ou serveur-shib.univ.fr/mon\_document si l'on a aussi une infrastructure shibboleth et que l'on veut autoriser l'accès à des personnes extérieures à l'établissement.

Pour pallier cette difficulté le serveur dispose d'un mécanisme de redirection automatique, détectant automatiquement si une ressource n'est pas en accès public, lui permettant de basculer dans un mode nécessitant identification. De plus, il est possible de forcer, suivant les besoins ou l'infrastructure du site, le mode d'indentification à utiliser par défaut dans ce cas. Pour l'utilisateur cela se traduit par l'utilisation systématique d'une seule forme d'adresse en serveur.univ.fr/mon\_document

Ce document ne couvre pas la partie installation du serveur WebDAV ESUP-Portail et son paramétrage. Pour plus d'information se référer à la documentation d'installation (http://sourcesup.cru.fr/esup-webdav-srv/current/ESUPWDServer\_installation.html) et la documentation de référence sur les filtres d'identification (http://sourcesup.cru.fr/esup-webdav-srv/current/authenticationLayer.html).

## Le canal stockage ESUP

Le Canal stockage ESUP est un outil permettant de manipuler des ressources présentes sur des serveurs compatibles CIFS (serveur samba ou Windows NT et XP par exemple), FTP et WebDAV. Il est aussi compatible ACP.

Le canal peut accéder simultanément à plusieurs serveurs ou portions de serveurs. Ces différents serveurs ou portions de serveurs sont présentés de façon similaire à l'utilisateur en utilisant la notion d'espace.

Le canal a été conçu comme l'outil de référence pour positionner les droits sur un serveur WebDAV ESUP-Portail. Il est notamment pensé pour simplifier le positionnement des droits et garantir de ne pas supprimer de façon abusive des droits. En effet avec ACP un administrateur peut très bien positionner un droit disant qu'il ne pourra plus écrire sur un répertoire ! Dans ce cas, il faut intervenir sur la machine physique et ensuite redémarrer le serveur WebDAV pour corriger le problème.

Malheureusement le canal Stockage ESUP-Portail ne peut, à l'heure actuelle, fonctionner que dans un environnement portail ESUP-Portail (Ce point évoluera prochainement). Ceci étant, il nous semble intéressant d'en parler dans ce document pour les personnes qui disposent d'un environnement ESUP-Portail.

Le positionnement des droits par le canal n'est pas traité ici. Seule la configuration du canal pour offrir de l'ergonomie aux utilisateurs est présentée. Pour plus d'informations sur l'utilisation du canal ce référer à la documentation de référence ( http://www.esup-portail.org/consortium/espace/Stockage\_2F/CStockage/current/utilisation.html) et notamment le paragraphe 1.2.9 traitant du partage d'un dossier.

### **Obtenir l'URL à référencer**

Comme nous l'avons vu dans les généralités nous avons besoin de saisir dans les métadonnées l'adresse URL de la ressource.

Si vous voulez référencer une ressource -généralement en accès public- qui n'est pas sur un serveur WebDAV ESUP il vous suffit, si vous ne connaissez pas l'adresse par cœur, d'utiliser un navigateur web pour naviguer jusqu'à la ressource, de copier son adresse dans le presse papier puis de revenir sur le formulaire pour la coller.

Nous voyons ci-après ce qu'il est possible de faire quand on utilise un serveur WebDAV ESUP-Portail et suivant que l'on utilise ou non le canal stockage ESUP-Portail. On traite ici le cas général d'une ressource en accès public ou non et où l'on utilise le mécanisme de redirection automatique du serveur.

### Avec le canal stockage

Il est possible de configurer dans le canal, via le fichier **properties/CStockage.xml**, un espace (notion de serveur ou portion de serveur) de type WebDAV.

Prenons un exemple de fichier de configuration :

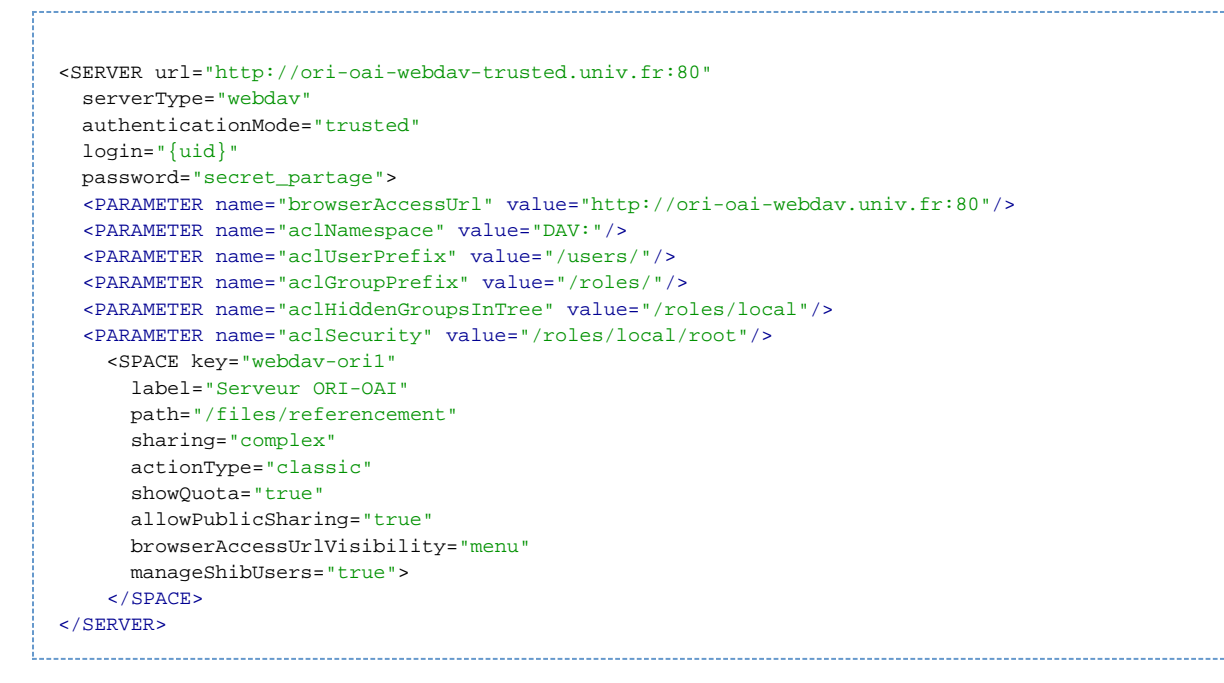

On voit ici que l'on est sur un serveur de serverType="webdav", que l'on référence une adresse URL de type serveur-trusted.univ-fr afin d'utiliser un mode d'identification trusted pour la communication entre le canal contenu dans le portail et le serveur.

Un deuxième paramètre important est <PARAMETER name="browserAccessUrl" value="http://ori-oai-webdav.univ.fr:80"/>. Ce paramètre permet de donner l'URL de base qui servira à construire l'URL de la ressource à référencer. Typiquement on donne ici une adresse URL de type serveur.univ-fr afin d'utiliser le mode d'indentification unauthenticated et éventuellement utiliser le mécanisme de redirection automatique du serveur WebDAV si la ressource n'est pas en accès publique.

Enfin le paramètre browserAccessUrlVisibilitypermet de préciser où et comment sera visible l'URL de la ressource à référencer. Les valeurs possibles sont :

- public\_only (valeur par défaut si non le paramètre est absent) : L'URL n'est montrée que dans l'interface de partage lorsque l'on rend un dossier public
- acl\_only : L'URL est toujours montrée dans l'interface de partage d'un dossier quels que soient les droits
- menu : On peut visualiser les URL d'un fichier, d'un ensemble de fichiers ou de dossiers depuis le menu principal du canal en cochant les ressources et en cliquant sur le bouton "Lien externe"

Dans notre cas d'utilisation (le référencement de ressources) la valeur à préconiser est "menu". Il sera alors possible de sélectionner une ou des ressources puis de copier les URL pour les coller ensuite dans le formulaire ORI-OAI de saisie des métadonnées. Exemple :

| tion externe vers les documer                                                             | nts                                                                              |
|-------------------------------------------------------------------------------------------|----------------------------------------------------------------------------------|
| Voici les liens externes vous permettant d'accéder au                                     | ux ressources suivantes :                                                        |
| esup-commons-formation-support.pdf = http://ori-oai-webdav.univ-rennes1.fr:30/files/refer | rencement/pedagogique/CRI/esup-commons-formation-support.pd                      |
| Retour su menu                                                                            | Quvrir le lien dans une nouvelle fenêtre<br>Oyvrir le lien dans un nouvel onglet |
|                                                                                           | Marque-page sur ce lien<br>Enregistrer la cible du lien sous<br>Egyoyer le lien  |
|                                                                                           | Copier l'adresse du len                                                          |
|                                                                                           | Propriétés                                                                       |
|                                                                                           |                                                                                  |

Note : Le canal stockage permet aussi de créer des dossiers, de positionner des droits, d'uploader des ressources. Ces différentes possibilités peuvent être de la responsabilité de différents acteurs dans l'établissement suivant les choix fonctionnels d'organisation. La description de ces fonctionnalités sort du cadre de ce document. Pour plus d'information se reporter à la documentation d'utilisation du canal.

### Sans le canal stockage

Sans le canal il faut faire le travail de construction de l'URL à référencer manuellement. Typiquement on va utiliser un navigateur et accéder au serveur en utilisant une adresse de type serveur-cas.univ-fr afin d'utiliser un mode d'identification nous donnant les droits suffisants pour naviguer

à travers les différentes ressources. Une fois la ressource identifiée, il va falloir copier son URL (ex : http://serveur-cas.univ-fr/rep1/rep2/res1.pdf) ; coller cette URL dans le formulaire ORI-OAI de saisie des métadonnées ; NE PAS oublier de modifier cette URL de façon à la transformer afin d'utiliser le mode d'identification unauthenticated (ex : http://serveur.univ-fr/rep1/rep2/res1.pdf)